RIGOH

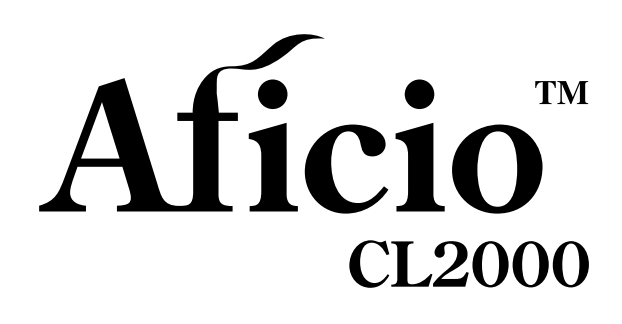

操作说明书 维护指南

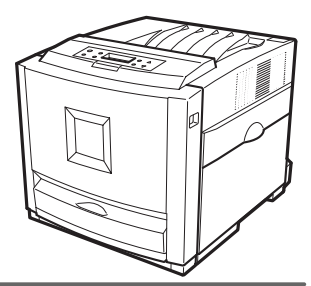

## 1 入门

- 2 纸张和其它介质
- 3 更换耗材和维护工具箱
- 4 清洁和调整打印机
- 5 故障排除
- 6 附录

请在使用本机之前仔细阅读本使用手册,并将其放在机器附近以备将来查阅。为了安全正确使用本设备,在使用之前,请务必阅读本手册中的安全信息章节。

#### 简介

本手册讲述有关操作的详细说明以及关于本机使用的注意事项。为充分利用本机的各种功能,所有使用人员都必须仔细阅读本手册,并按照说明进行操作。请将本手册放在设备旁使用方便的地方。

#### 电源

220-240V, 50/60 Hz, 4A 或以上 请务必将电源线连接到上述电源。

#### 激光安全

·级激光产品

#### 警示:

本打印机使用激光。使用除了此处所指定的之外的控制、调整或执行步骤可能会导致有害的辐射泄漏。

| 激光二极管属性 | (提供了4个)     |
|---------|-------------|
| 激光输出    | :最大5mW      |
| 波长      | : 785 nm    |
| 发射持续时间  | <b>:</b> 连续 |

#### 重要事项

本手册内容如有更改, 恕不另行通知。对于因操作和使用本机而导致的直接、间接、特殊、偶然或必然 损失, 本公司概不负责。

#### 注意**:**

如果不使用本手册所述的控制、调整或执行步骤,则可能导致危险的辐射损害。

不要试图进行本手册中没有提到的任何维护或故障排除。本打印机中包含一个激光束发生器,直视激光 束会对眼睛造成永久伤害。

本手册中采用两种尺寸标记法。本设备引用公制单位。

为了获得优良的复印品质,供应商建议您使用原装的碳粉。

如果您在办公产品中使用了并非由供应商提供的原装部件,对于因此而导致的任何损失或费用,供应商概不负责。

请勿复制任何法律禁止复制的项目。

当地法律通常禁止复制下列项目:

纸币、印花税票、债券、股票、银行汇票、支票、护照和驾驶执照。

# 目录

| 安全信息    | 1 |
|---------|---|
| 操作安全事项  | 1 |
| 能源之星计划  | 5 |
| 如何阅读本手册 | 6 |

# 1.入门

| 打印机的特性  | 7 |
|---------|---|
| 「印机指南   | 3 |
| 外部: 正视图 | 3 |
| 外部: 后视图 | ) |
| 内部      | ) |
| 控制面板11  |   |

# 2.纸张和其它介质

| 本打印机支持的纸张和其它介质     | 13 |
|--------------------|----|
| 纸张尺寸               |    |
| 纸张建议               |    |
| 装纸                 |    |
| 将纸张装入纸盘 1/ 选购的送纸单元 |    |
| 将纸张装入手送台           |    |

## 3. 更换耗材和维护工具箱

| 碳粉盒                                       | 27 |
|-------------------------------------------|----|
| Waste Toner Bottle Type 155               | 29 |
| Photo Conductor Unit Type 125 Black/Color | 31 |
| Fusing Unit Type 155                      | 36 |
| Intermediate Transfer Unit Type 125       | 40 |

# 4. 清洁和调整打印机

| 青洁时的注意事项 | 45 |
|----------|----|
| 周整颜色配准   | 46 |
| 周整图像浓度   | 47 |
| 周节纸盘对位   | 49 |

| 控制面板上的错误及状态信息                          | 51 |
|----------------------------------------|----|
| 打印机不工作                                 |    |
| 其它打印问题                                 |    |
| 取出卡纸                                   |    |
| 当显示 "Remove Misfeed A: Internal Path"时 | 66 |
| 当显示 "Remove Misfeed B: Fusing Unit"时   | 67 |
| 当显示 "Remove Misfeed Y: Paper Tray"时    | 69 |
| 当出现"Remove Misfeed Z: Duplex Unit"时    |    |
|                                        |    |

# 6.附录

| 耗材       | 71 |
|----------|----|
| 搬动和运输打印机 | 73 |
| 移动打印机    |    |
| 索引       | 75 |

使用本打印机时,应始终遵循以下安全预防措施:

## 操作安全事项

本手册中使用以下重要符号:

⚠ 警告:

表示潜在的危险情况,如果不按照说明来操作本设备,则可能导致死亡或 重伤。

<u>⚠ 注意</u>:

表示潜在的危险情况,如果不按照说明来操作本设备,则可能导致身体轻 微或中等伤害或财产损失。 ⚠ 警告:

- 用湿手触摸插头很危险。这样做可能遭致电击。
- 请将电源线直接连接到墙壁电源插座,切勿使用延长电线。
- 如果电源线或插头受到磨损或其它方式的损坏,请拔掉电源插头(请施力 于插头,而非电源线上)。
- 请确认墙壁电源插座靠近本机并可轻易触到,以便在遇到紧急情况时可以方 便地拔掉插头。
- 只能将本机连接到手册中所描述的电源。
- 避免多重布线。
- 请勿损坏、折断或改动电源线。请勿在电源线上放置重物,请勿在不必要情况下用力拉拽电源线或使之弯曲。这些动作可能会导致电击或火灾。
- 为避免电击伤害或暴露于激光的辐射下,请勿取下本手册中未指出的外盖或 螺丝。
- 如果发生下列情况,请关闭电源并拔掉电源插头(请施力于插头,而非电 源线上):
  - 有异物掉入设备。
  - 您怀疑设备可能需要维修。
  - 设备的外壳受损。
- 请勿焚烧溢出或用过的碳粉。碳粉尘屑如果暴露在明火下时,可能起火燃烧。
- 处理过程应在经过授权的经销商或相应的回收站处进行。
- 请遵照当地法规处理用过的碳粉盒。
- 请勿拆卸本机或试图对其作任何改动。否则将会有火灾、电击、爆炸或失明 的危险。如果本机具有激光系统,则存在严重损害眼睛的危险。
- 不要将 IC2 锂电池靠近火或放入火中,否则可能会爆炸或燃烧。
- 控制器板上安装的用户帐户增强单元带有一个 IC2 锂电池,如果更换错误, 可能会爆炸。更换用户帐户增强单元,仅使用指定的电池。

⚠ 注意:

- 切勿吞食碳粉。
- 请将碳粉 (包括尚未使用的和已使用的) 和碳粉盒放在儿童触及不到的地 方。
- 保护本设备使其免受潮或潮湿天气(如雨、雪等)的影响。
- 移动本设备前,请从墙壁插座上拔掉电源线。在移动设备时,请注意不要损 坏位于设备下的电源线。
- 从墙壁插座上拔下电源插头时,请施力于插头(而非电源线上)。
- 请勿让回形针、订书钉或其它小金属物品落入设备内。
- 出于环保原因,请勿将本设备或用过的耗材丢弃在家庭垃圾收集点。可在授权的经销商处或适当的收集地点进行处理。
- · 设备内部温度很高。请勿接触带有"▲"标签(指表面高温)的部件。触 摸带有"▲"标签(指表面高温)的部件,可能导致烫伤。
- 定影单元会变得非常热。安装新的定影单元时,请关闭打印机并等待大约 30 分钟。然后再安装新的定影单元。如果不等待它冷却下来,可能导致烫伤。
- 请勿用力向外拉定影单元。否则可能使定影单元掉落并导致人员受伤。
- 在接触定影单元时,请勿触摸把手以外的任何区域,因为这可能引起烫伤。
- 当右盖打开时,请勿在其上放置物品。

⚠ 注意:

- 在取出卡住的纸张时,请勿触摸定影单元,因为它可能会非常热。
- 为防止人员受伤,本打印机应至少由两人抬起。
- *在搬运本机时,每个人都应该握住位于相对侧的把手,然后将机器慢慢抬起。如果抬机器时不加小心或将其掉落,可能导致人员受伤。*
- 安装选购件前,应关闭本机并拔下电源插头至少半个小时。因为机器内部的 组件已变得非常热,如果触摸可能会导致烫伤。
- 当移动送纸单元时,应握住单元上部的把手,然后将其慢慢抬起。如果抬机器时不加小心或将其掉落,可能导致人员受伤。
- 请勿触摸控制器板的内部。否则可能导致机器故障或烫伤。
- 使本机远离潮湿和多灰尘环境。否则可能发生火灾或电击。
- 请将本机置于坚硬的水平面上。否则,本机可能会掉落并导致人员受伤。
- 如果在狭窄的空间内使用本机,请确保具备持续通风。
- 在拉出纸盘时,注意不要用力过猛。否则,纸盘可能会跌落并导致人员受伤。
- 本产品使用低频电磁场,可能会对灵敏的医疗植入设备造成有害干扰。如果 您身上带有心脏起搏器或者可植入的除纤颤器,请向您的医生咨询以获取其 它意见或建议。

能源之星计划

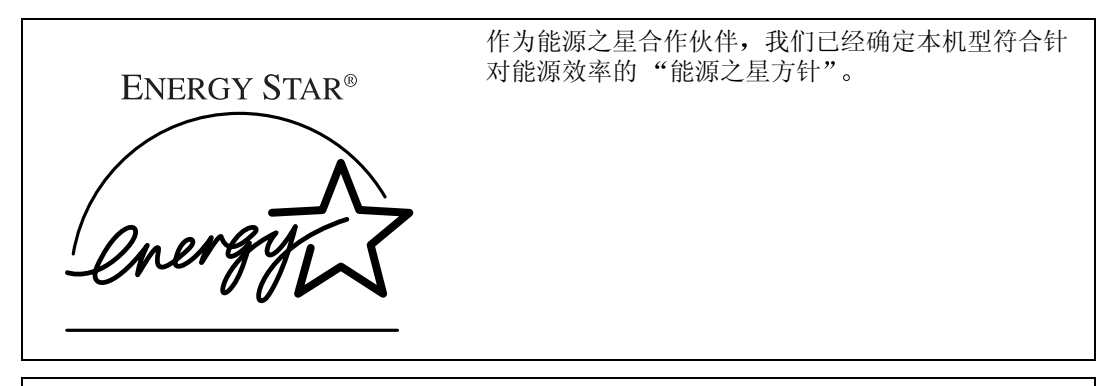

"能源之星方针"旨在建立一个国际节能体系,开发和引入节省能源的办公设备,以处理诸如 全球变暖之类的环境问题。

如果某产品符合能量效率的"能源之星方针",则"合作伙伴"会在相应机型上加入 ENERGY STAR (能源之星)徽标。

本产品的设计,通过节能特性(如低功耗模式)减少与办公设备相关的环境影响。

#### ◆ 低功率模式 (节能模式)

在最后一项操作完成后经过5分钟,本打印机将自动降低其功耗。要退出低功率(节能)模式,请按控制面板上的任意键。有关如何配置"节能"模式的详细信息,请参阅标有"Operating Instructions"的光盘上的管理员参考中的"使用控制面板设置打印机"。

#### ◆ 规格

| 节能模式 | 功率消耗 | 15 W 或更少 |
|------|------|----------|
|      | 默认时间 | 5 分钟     |
|      | 恢复时间 | 3秒钟或更少   |

# 如何阅读本手册

## 符号

本手册采用以下符号:

## <u>♪ 警告</u>:

此符号表示潜在的危险情况,如果您不按照说明来操作本打印机,则可能导致死 亡或重伤。

#### <u>⚠ 注意</u>:

此符号表示潜在的危险情况,如果您不按照说明来操作本打印机,则可能导致身体轻微或中等伤害或财产损失。

\*以上声明是安全注意事项。

## **聯**重要信息

如果不遵守此说明,可能会卡纸或丢失数据。请务必阅读此说明。

## 🗎 准备

此符号表示在操作前应了解的知识或应进行的准备工作。

## ✐注

此符号表示操作的预防措施或在误操作后应采取的措施。

## 🥊 限制

此符号表示数量上的限制、不能一起使用的功能,或者指出不能使用某个特殊功能的条件。

## ₽参考

此符号表示参考信息。

## [ ]

本机面板显示屏上的按键。 电脑显示画面上出现的按键和按钮。

## [ ]

本机控制面板上的内置按键。 计算机键盘上的按键。

# 本打印机的特性

## ◆ 高图像质量

真正 1200 x 1200 dpi 分辨率提供高分辨率。您可以打印包含细节的各种商务文档,从包含插图或图形的演示稿和新闻稿到产品目录、广告和图片等。此外,内置的自动颜色校正功能可以始终确保高质量图像。

## ◆ 高性能

通过使用单路径方法的中间传送带,我们已经实现了短纸张路径结构,它等效 于单印筒方法。这些打印机像黑白打印机一样精小,但能提供高性能输出,黑 白时每分钟 16页 (ppm),全彩色时每分钟 16页 (ppm)。利用所安装的交替功 能,打印机的双面打印速度与单面打印速度完全相同。此外,通过在定影单元 中使用感应加热技术,不但缩短了打印机开机后的预热时间,而且也缩短了从 节能模式恢复的时间,当您需要立即打印时能够快速输出。本打印机还采用了 技术先进的高速控制器,在打印大量数据时可以快速打印,从而缩短总打印时 间。

## ◆ 简便易用

本打印机与我们的其它每分钟 A4 16 页 (ppm) 黑白打印机一样机身精巧,占用空间少。此外,选购的双面单元安装在前盖处,因而不需要额外空间或打开盖板所需要的空间。耗材更换方便,因此不需要花费时间进行维护。 通过在定影单元中使用感应加热技术,缩短了达到定影温度的时间。当处于空闲状态时,本打印机可以将功耗降低至尽可能低的水平。 根据您的需要,可以在打印机上安装多种不同的接口选购件,如 USB 2.0 接口等。

# 打印机指南

## 外部: 正视图

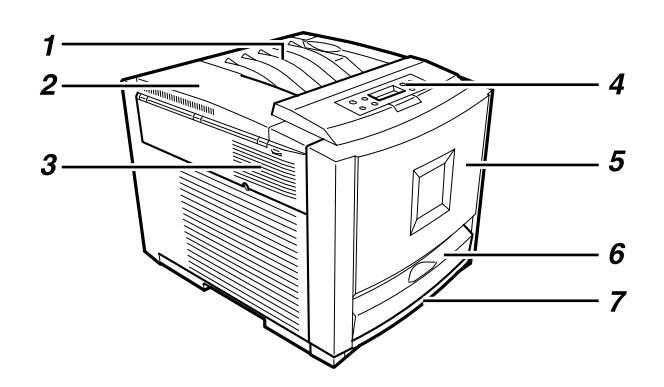

ZHBH020E

#### 1. 标准纸盘

输出纸张被叠放在此,并且打印面朝下。

#### *2.* 左上盖

更换碳粉盒时,打开此盖。

## 3. 通风孔

通风孔有助于防止打印机内的组件过热。 请勿堵住通风孔,否则可能因过热而导致 打印机故障。

## 4. 控制面板

包含用于打印机控制的按键以及一个显示打印机状态的面板显示屏。

#### 5. 前盖

当更换定影单元或转印辊、安装双面单元 或取出卡住的纸张时,打开此盖。

## 6. 手送台

当需要打印到厚纸、OHP 投影片、自定义 尺寸的纸张、信封以及普通纸等纸张上 时,使用手送台。当打印到自定义尺寸的 纸张上时,需要设置打印机驱动程序。

## 7. 纸盘 1

可装入 530 张普通纸。

1

ZHBH031E

## 外部:后视图

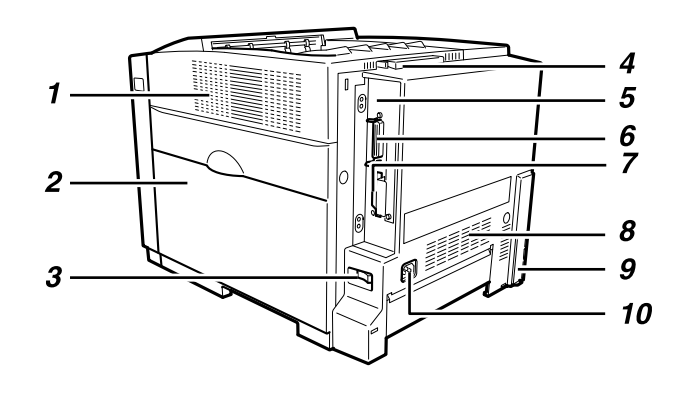

## 1. 通风孔

通风孔有助于防止打印机内的组件过热。 请勿堵住通风孔,否则可能因过热而导致 打印机故障。

## 2. 右盖

当更换光电导体单元、传送带或碳粉回收 瓶时,打开此盖。

## 3. 电源开关

此开关用于打开和关闭电源。

## 4. 标准纸盘拉杆

当打印纸的长度超过 A4 或 8<sup>1</sup>/<sub>2</sub>"×11 "的 长度时,拉出此拉杆。

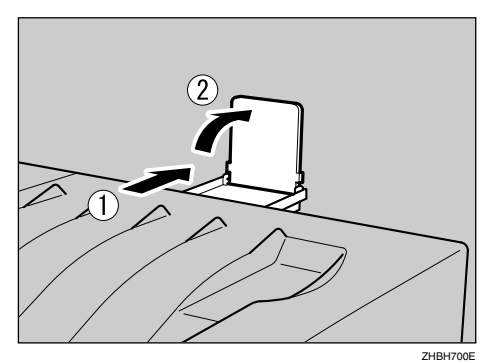

#### 5. 控制器板

当安装选购件,如内存单元、打印机硬盘、1394接口单元、USB2.0接口单元或用户帐户增强单元时,拉出控制器板。

## 6. 并行端口

使用并行电缆将打印机连接到计算机上。

#### *7.* USB 端口

可以使用 USB 电缆将打印机连接到主机。

## 8. 通风孔

通风孔有助于防止打印机内的组件过热。 请勿堵住通风孔,否则可能因过热而导致 打印机故障。

## 9. 送纸单元连接器 (可选)

使用送纸单元连接器将打印机连接到送纸 单元。

#### *10.* 电源端口

将电源线的一端连接到此端口,另一端接 到插座。

## 内部

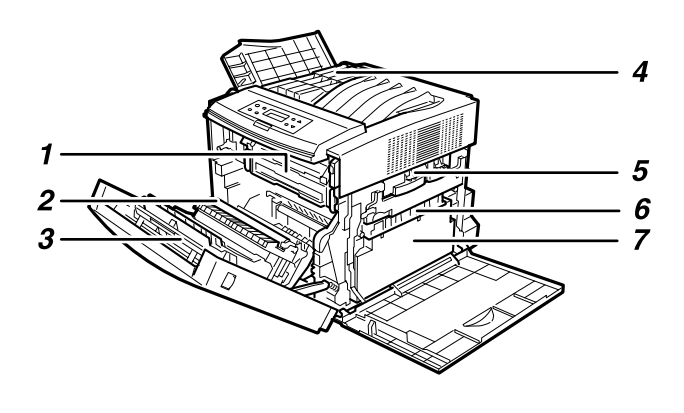

ZHBH040E

## 1. 定影单元

将图像定影在纸张上。 当显示面板中出现"Replace Fusing Unit" 时,应更换此单元。

#### 2. 转印辊

当显示面板中出现"Replace Fusing Unit"时,应更换此辊。

#### 3. 双面单元 (可选)

用于在纸张的双面上打印。

## 4. 碳粉盒

当显示面板上显示"Add Toner(颜色)"时,请更换所指示颜色的碳粉盒。

## 5. 光电导体单元 (彩色 / 黑色)

当显示面板上显示 "Replace Color PCU" 或 "Replace Black PCU"时,请更换所指示的光电导体单元。

## 6. 传送带

当显示面板中出现 "Replace Transfer Belt"时,应更换此单元。

#### 7. 碳粉回收瓶

收集废弃碳粉。当显示面板中出现 "Replace Waste Toner"时,应更换此瓶。

## 控制面板

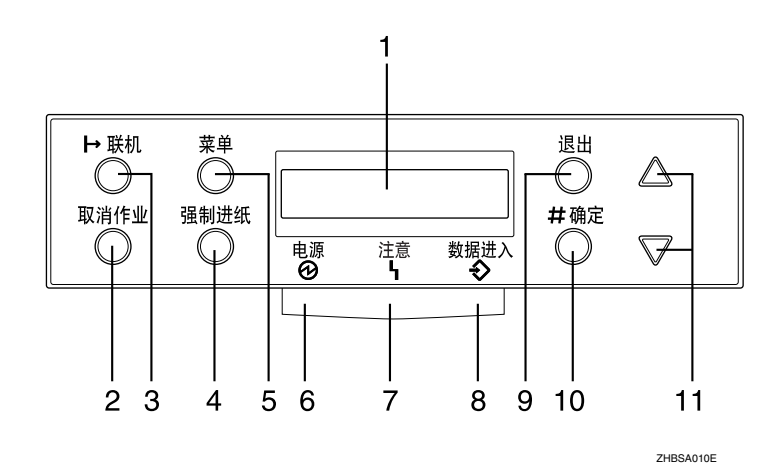

## 1. 显示面板

显示打印机的当前状态和错误信息。

## 2.【取消作业】键

当打印机处于联机状态时,按此键可取消 任何正在进行的打印作业。

## 3.【联机】键

指明打印机处于联机或脱机状态。 按此键可以切换联机和脱机状态。 当灯点亮时,打印机处于联机状态,可以 从主机接收数据。 当灯熄灭时,打印机处于脱机状态,不能 从主机接收数据。

按此键可以返回准备就绪状态。

## 4.【强制进纸】键

当打印机脱机时,按此键可以打印留在打 印机输入缓冲器内的所有数据。

当纸张尺寸或类型与实际尺寸或类型不匹 配时,可以使用此键来强制打印机打印在 联机状态下接收到的数据。

## 5.【菜单】键

按此键可指定并检查当前的打印机设置。

## 6. 电源指示灯

当电源开关打开时,电源指示灯点亮。当 电源关闭或者打印机处于节能模式时,电 源指示灯熄灭。

## 7. 注意指示灯

当打印机出现错误时点亮。当打印机进入 节能模式时熄灭。

## 8. 数据进入指示灯

当打印机接收来自计算机的数据时,此指 示灯闪烁。当存在要打印的数据时点亮。

## 9.【退出】键

按此键可返回到面板显示屏的上一状态。

## 10.【#确定】键

按此键可执行在面板显示屏中选择的菜单 项。

## 11.【▲】【▼】键

在进行设置时,可使用这些键来增大或减 小面板显示屏上的值。一直按住这些键可 以快速滚动,以10为单位增大或减小显示 面板中的值。 

# 2. 纸张和其它介质

# 本打印机支持的纸张和其它介质

# 纸张尺寸

本节介绍纸张尺寸、送纸方向以及可在本打印机各纸盘内装入的最大纸张数量。 ②注

□ 用下列符号和术语代表送纸方向。

| 在本手册中     | 在面板显示屏上                      | 送纸方向   |
|-----------|------------------------------|--------|
| ▶↑ (送纸方向) | A4 (210 × 297)<br>8 1/2 × 11 | 短边送纸方向 |

□ 请注意送纸方向。每种尺寸的纸张的送纸方向都是固定的。

## ◆ 输入纸张尺寸 (公制)

|                                                                               | 送纸方向 | 尺寸 (mm)          | 手送台 | 纸盘 1 | 送纸单元 (纸盘<br>2/3) |
|-------------------------------------------------------------------------------|------|------------------|-----|------|------------------|
| A4                                                                            | D    | 210×297          | ☆   | Ø    | Ø                |
| B5 JIS                                                                        | D    | 182×257          | ☆   | Ø    | Ø                |
| A5                                                                            | D    | 148×210          | ☆   | ×    | ×                |
| A6                                                                            | D    | $105 \times 148$ | ☆   | ×    | ×                |
| Legal (LG、8 <sup>1</sup> / <sub>2</sub> ×14 英寸)                               | D    | 216 × 356        | ☆   | Ø    | Ø                |
| Letter (LT, 8 <sup>1</sup> / <sub>2</sub> ×11 英寸)                             | D    | 216 × 279        | ☆   | Ø    | Ø                |
| 5 <sup>1</sup> / <sub>2</sub> ×8 <sup>1</sup> / <sub>2</sub> 英寸               | D    | 140×216          | ☆   | ×    | ×                |
| Executive (Exec.、 $7^{1}/_{4} \times 10^{1}/_{2}$ 英寸)                         | D    | 184×276          | ☆   | ×    | ×                |
| Folio (8 <sup>1</sup> / <sub>4</sub> ×13 英寸)                                  | D    | 210 × 330        | ☆   | ×    | ×                |
| Foolscap (F4、8 <sup>1</sup> / <sub>2</sub> ×13 英寸)                            | D    | 216 × 330        | ☆   | ×    | ×                |
| F/GL (8×13 英寸)                                                                | D    | 203 × 330        | ☆   | ×    | ×                |
| Com#10 Env (4 <sup>1</sup> / <sub>8</sub> ×9 <sup>1</sup> / <sub>2</sub> 英寸)  | D    | 104.8 × 241.3    | ☆   | ×    | ×                |
| C5 Env (6.38×9.02 英寸)                                                         | D    | 162 × 229        | ☆   | ×    | ×                |
| C6 Env (4.49×6.38 英寸)                                                         | D    | 114×162          | ☆   | ×    | ×                |
| DL Env (4.33×8.66 英寸)                                                         | D    | 110×220          | ☆   | ×    | ×                |
| Monarch Env (3 <sup>7</sup> / <sub>8</sub> ×7 <sup>1</sup> / <sub>2</sub> 英寸) | D    | 98.4 × 190.5     | ☆   | ×    | ×                |
| 自定义尺寸                                                                         | -    | -                | *   | ×    | ×                |
| 16K (7.68×10 <sup>1</sup> /2 英寸)                                              | D    | 195 × 267        | ☆   | ×    | ×                |

• ©

表示支持该尺寸,并且打印机会自动选择这种纸张尺寸。

★
 表示支持该尺寸。请参见第 22 页"将纸张装入手送台"。

 ★ 表示打印机支持该纸张尺寸,但需要使用控制面板将这种纸张尺寸设定为 自定义尺寸。支持的尺寸大约是宽度 90 - 216 mm、长度 148 - 356 mm。

• × 表示该尺寸不受支持。

## ◆ 输入纸张尺寸 (英制)

|                                                                 | 送纸方向 | 尺寸(英寸)                                                       | 手送台 | 纸盘 1 | 送纸单元 (纸盘<br>2/3) |
|-----------------------------------------------------------------|------|--------------------------------------------------------------|-----|------|------------------|
| Legal (LG)                                                      | D    | $8^{1}/_{2} \times 14$                                       | ☆   | Ø    | Ø                |
| Letter (LT)                                                     | D    | $8^{1}/_{2} \times 11$                                       | ☆   | Ø    | 0                |
| 5 <sup>1</sup> / <sub>2</sub> ×8 <sup>1</sup> / <sub>2</sub> 英寸 | D    | $5^{1}/_{2} \times 8^{1}/_{2}$                               | ☆   | ×    | ×                |
| Executive (Exec.)                                               | D    | $7^{1}/_{4} \times 10^{1}/_{2}$                              | ☆   | ×    | ×                |
| A4                                                              | D    | 8.26 × 5.83                                                  | ☆   | Ø    | Ø                |
| B5 JIS                                                          | D    | 7.17 × 10.12                                                 | ☆   | 0    | Ø                |
| A5                                                              | D    | 5.83 × 8.26                                                  | ☆   | ×    | ×                |
| A6                                                              | D    | 4.13 × 5.63                                                  | ☆   | ×    | ×                |
| Folio                                                           | D    | $8^{1}/_{4} \times 13$                                       | ☆   | ×    | ×                |
| Foolscap F4                                                     | D    | 8 <sup>1</sup> / <sub>2</sub> × 13                           | ☆   | ×    | ×                |
| F/GL                                                            | D    | 8×13                                                         | ☆   | ×    | ×                |
| Com#10 Env                                                      | D    | 4 <sup>1</sup> / <sub>8</sub> ×9 <sup>1</sup> / <sub>2</sub> | ☆   | ×    | ×                |
| C5 Env                                                          | D    | 6.38×9.02                                                    | ☆   | ×    | ×                |
| C6 Env                                                          | D    | 4.49 × 6.38                                                  | ☆   | ×    | ×                |
| DL Env                                                          | D    | 4.33 × 8.66                                                  | ☆   | ×    | ×                |
| Monarch Env                                                     | D    | 3 <sup>7</sup> / <sub>8</sub> ×7 <sup>1</sup> / <sub>2</sub> | ☆   | ×    | ×                |
| 自定义尺寸                                                           | -    | -                                                            | *   | ×    | ×                |
| 16K                                                             | D    | $7.68 \times 10^{1/2}$                                       | ☆   | ×    | ×                |

2

• ©

表示支持该尺寸,并且打印机会自动选择这种纸张尺寸。

 ★ 表示支持该尺寸。参见第22页"将纸张装入手送台"。

 ★ 表示打印机支持该纸张尺寸,但需要使用控制面板将这种纸张尺寸设定为 自定义尺寸。支持的尺寸大约是宽度 3.5 - 8.5 英寸、长度 5.8 - 14 英寸。

• × 表示该尺寸不受支持。

## ◆ 要设置的纸张重量和纸张数量

|                           | 支持的纸张重量                                       | 最大纸张数 (普通纸) <sup>*1</sup>                 |
|---------------------------|-----------------------------------------------|-------------------------------------------|
| 纸盘 1                      | 60 - 105 g/m <sup>2</sup> (16 - 28 磅,<br>胶膜纸) | 530 (80 g/m <sup>2</sup> , 20 磅, 胶<br>膜纸) |
| 手送台                       | 60-165 g/m <sup>2</sup> (16-90 磅索引<br>纸 )     | 100(80 g/m <sup>2</sup> , 20 磅, 胶<br>膜纸)  |
| PAPER FEED UNIT Type 3000 | 60 - 105 g/m <sup>2</sup> (16 - 28 磅,<br>胶膜纸) | 530(80 g/m <sup>2</sup> , 20 磅, 胶<br>膜纸)  |

\*1 请确认纸张叠放高度不高于纸盘内的限制标记。

## 纸张建议

## 装纸

#### **聯**重要信息

□ 不要使用用于喷墨打印机的纸张,否则它可能粘到定影单元上导致纸张卡纸。
 □ 请按如下所述设置纸张

- 纸盘1:打印面朝上
- 送纸单元:打印面朝上
- 手送台:打印面朝下
- 如果使用推荐纸张以外的纸张,将无法保证打印质量。有关推荐纸张的详细信息,请与您的销售或服务代表联系。

#### 存放纸张

- 应始终正确地存放纸张。不正确地存放纸张可能导致较差的打印质量、卡纸或 使打印机损坏。建议如下:
  - 避免将纸张存储在潮湿环境中。
  - 避免将纸张曝露在直射阳光下。
  - 存放在平整表面上。
- 将纸张存放在其原包装内。

#### 纸张类型和其它介质

#### ◆ 普通纸

- 普通纸是指不超过 105 g/m<sup>2</sup>(28 磅胶膜纸)的纸张。如果在超过 105 g/m<sup>2</sup> (28 磅胶膜纸)的纸张上打印,应使用手送台。
- 可以使用任何输入纸盘。

- 纸盘1最多可以装入530张纸。
   PAPER FEED UNIT Type 3000最多可以装入530张纸。
   (打印机中最多可以安装两个单元。)
   手送台最多可以装入100张纸。
   请确认纸张叠放高度不高于纸盘内的限制标记。
- 手送台支持自定义尺寸的纸张,大约是宽度 90 到 216 mm (3.5 到 8.5 英 寸)、长度 148 到 356 mm (5.8 到 14 英寸)。
- 当在已经打印过的普通纸的背面上打印时,将其打印面朝下放在手送台上,然后利用控制面板或打印机驱动程序选择[普通纸:双面背面]。只有手送台支持此功能。

#### � 厚纸

- 厚纸是指厚度介于 106 g/m<sup>2</sup> (28.2 磅胶膜纸) 到 165 g/m<sup>2</sup> (90 磅索引纸) 之间的纸张。
- 使用手送台,并利用控制面板或打印机驱动程序选择厚纸模式。不能使用纸盘1或送纸单元。
- 请确认纸张叠放高度不高于手送台内的限制标记。
- 当在已经打印过的厚纸的背面上打印时,将其打印面朝下放在手送台上,然后利用控制面板或打印机驱动程序选择[厚纸:双面背面]。只有手送台支持此功能。

#### 🖉 注

- □ 可以放置的页数是不定的,这取决于纸张厚度和纸张类型。
- □ 在厚纸上打印时可能会有噪音。这是正常现象。

#### ◆ 薄纸

- 薄纸是指厚度介于 60g/m<sup>2</sup>(16 磅胶膜纸)到 70g/m<sup>2</sup>(19 磅胶膜纸)之间 的纸张。
- 使用控制面板将打印机设置在薄纸模式。

#### ₽参考

参见第 21 页"指定纸张类型"或第 24 页"为手送台指定自定义的纸张类型"。

## ◆ 光面纸

- 光面纸是指 130 g/m2 (100 磅文本纸)的纸张。
- 使用手送台,并利用打印机驱动程序选择光面纸模式。不能使用纸盘1或送纸单元。

#### ♦ OHP 投影片

当在具有打印面的 OHP 投影片上打印时,务必在打印面上打印。否则,它可能粘到定影单元上,从而导致卡纸。 如果使用非推荐的 OHP 投影片,将无法保证打印质量。有关推荐的 OHP 投影

片的详细信息,请与您的销售或服务代表联系。

• 使用手送台。不能使用纸盘1或送纸单元。

2

- 手送台最多可以装入 50 张纸。
- 每次打印之前,分开粘在一起的 OHP 投影片。
- 如果送纸时 OHP 投影片粘在一起,应将它们一张一张地放在纸盘上,或者 在打印机驱动程序中选择"隔页"。有关使用"隔页"的详细信息,请参 见打印机驱动程序的帮助。
- 请确认纸张叠放高度不高于手送台内的限制标记。
- 当在 OHP 投影片上打印时,使用控制面板或打印机驱动程序选择投影片模式。
- 使用之后从纸盘上取走 OHP 投影片,以防止它们粘在一起。

#### ♦ 信封

- 使用手送台。不能使用纸盘1和送纸单元。
- 手送台最多可以装入10个信封。
- 将信封装入手送台中,打印面朝下。
- 一次只装入一种尺寸和类型的信封。
- 装入信封时不要用力按压。
- 请确认纸张叠放高度不高于纸盘内的限制标记。
- 使用平整而没有卷曲的信封。如果有卷曲,应压平它们。
- 使用彻底平整的信封,而且信封中不含有空气。
- 不要在信封上进行双面打印。
- 不要使用下列信封:
   带有多个封口的信封
   带有可撕胶带的信封
   带有窗口或锁紧扣的信封
   使用本打印机不支持的纸张(参见第 18 页"本打印机不支持的纸张")制
   作的信封
- 我们建议您在所有四个方向上至少留出 15 mm (0.6 英寸)的页边。
- 根据信封的特性(如重量和硬度),信封可能会变褶皱或打印质量可能不佳。
- 有关受支持的信封尺寸的详细信息,请参见第13页"纸张尺寸"。

## ◆ 本打印机不支持的纸张

请勿使用下列纸张,因为本打印机不支持这些纸张。

- 用于喷墨打印机的纸张
- 弯曲、折叠或有折痕的纸张
- 卷曲或扭曲的纸张
- 破损的纸张
- 褶皱的纸张
- 潮湿的纸张
- 太干燥而容易产生静电的纸张

- 已经打印过的纸张 (预先印有信头的专用信纸除外)
- 特殊纸张,如热敏纸、铝箔、复写纸和导电纸
- 重量超过或低于限制范围的纸张。
- 有窗状开口、洞、穿孔、剪切口或压纹的纸张
- 上面贴有胶纸或原纸的粘胶标签纸
- 带有回形针或订书钉的纸张

#### 打印区域

以下显示的是本打印机的打印区域。请务必根据实际应用正确设置打印页边距。

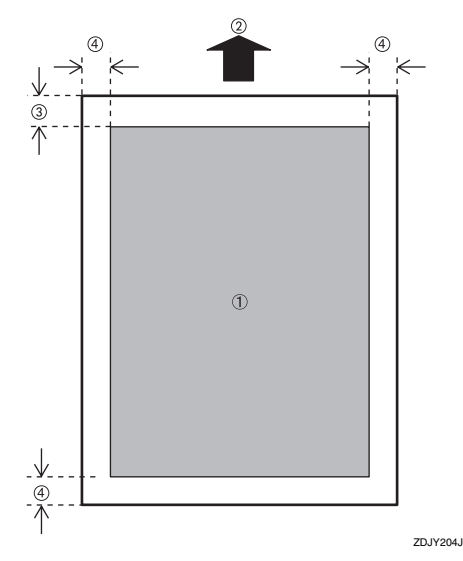

①:打印区域

②:送纸方向

③:约5mm (0.2 英寸)(在 OHP 投影片上大约是 8 mm/0.3 英寸)

④:约5mm (0.2 英寸)

## 🖉 注

□ 打印区域可能根据纸张尺寸、打印机语言和打印机驱动程序设置的不同而有差 异。

# 装纸

<u>⚠ 注意</u>:

 在拉出纸盘时,注意不要用力过 猛。否则,纸盘可能会跌落并导 致人员受伤。

## 将纸张装入纸盘 1/ 选购的 送纸单元

1 从打印机中拉出纸盘,直到拉不动为止。接下来,将其略微抬起,然后完全拉出。将其放在平坦的表面上。

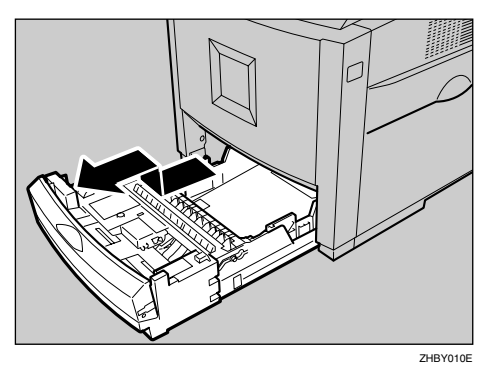

## 🖉 注

- □ 当手送台打开时,无法拉出纸盘 1。
- 2 按 "Push",将后导板调整至要装入的纸张尺寸。

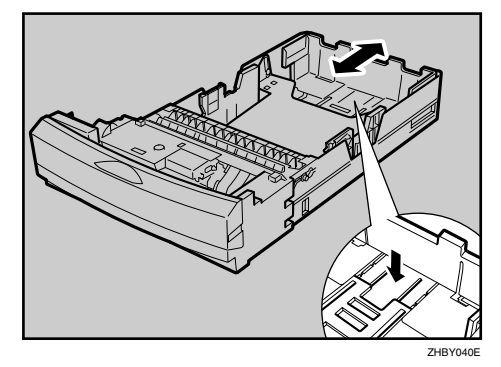

3 将侧导板调整为要装入的纸张尺寸。

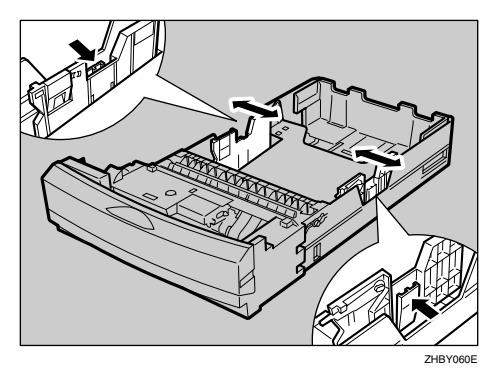

各 将纸张装入纸盘中,使打印面朝 上。

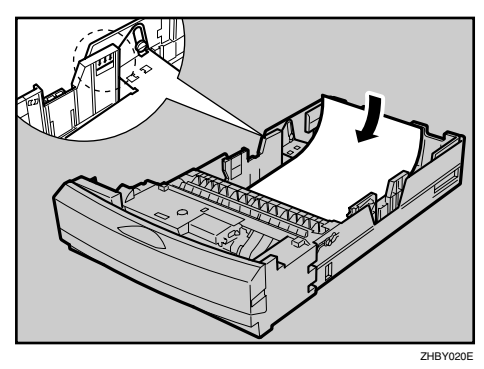

## **聯**重要信息

- □ 确保纸张叠放高度不要高于纸盘 内的限制标记。
- □ 应将侧导板正好设置为纸张的尺 寸,以免出现卡纸。
- □ 请勿在纸盘中装入不同类型的纸 张。
- 5 将纸盘完全推入打印机。

## **聯**重要信息

□ 请务必将纸盘完全插入。否则, 可能出现卡纸。

2

## 更改纸盘的纸张尺寸

1 从打印机中拉出纸盘,直到拉不动为止。接下来,将其略微抬起,然后完全拉出。将其放在平坦的表面上。

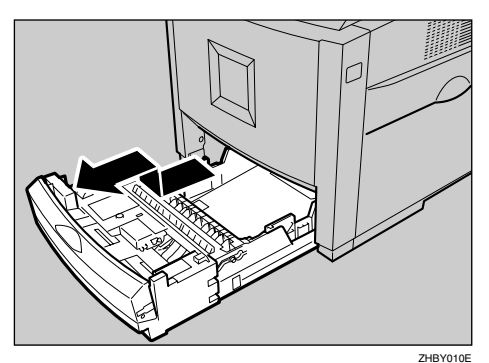

2 取出纸张。

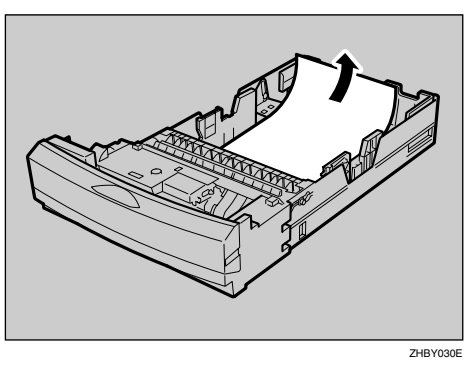

3 按 "Push",将后导板调整至要使 用的纸张尺寸。

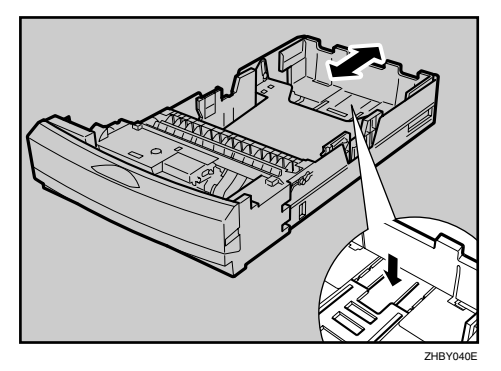

将侧导板调整为要装入的纸张尺寸。

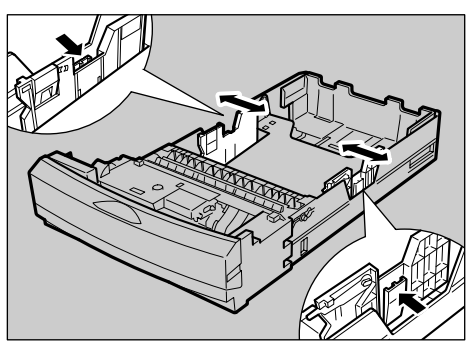

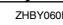

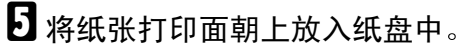

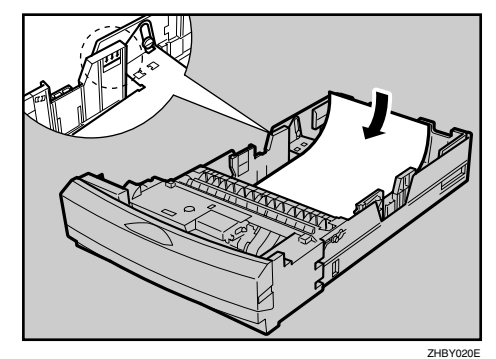

## **聯**重要信息

□ 请确认纸张叠放高度不高于纸盘 内的限制标记。

6 将纸盘完全推入打印机。

## 指定纸张类型

通过选择所要装入的纸张类型,打印 机可更好地执行打印作业。

可从下列纸张类型中进行选择:

• 普通纸、再生纸、特殊纸、彩色纸、 带抬头的信笺、预打印的纸、打孔 纸、胶膜纸、卡片纸

## 🖉 注

 □ 当选择 "Plain Paper"时,在 "Maintenance"菜单中为 "PlainPaper Type"选择 "Thin"、 "Normal"、"Other (1)"或 "Other (2)"。

1 按 【菜单】键。

"Menu"出现在显示面板中。

## 2 按【▲】或【▼】键显示"Paper Input",然后按【#确定】键。

Menu: Paper Input

E 按【▲】或【▼】键显示 "Paper Type",然后按【#确定】键。

> Paper Input: Paper Type

 

 投【▲】或【▼】键显示"Tray 1", 然后按【# 确定】键。

Paper Type: Tray 1

5 按【▲】或【▼】键以显示装入的 纸张类型,然后按【#确定】键。

| Tray | 1 | :   |       |
|------|---|-----|-------|
| Recy | C | led | Paper |

大约两秒钟后,"Menu"出现在显示面板中。

6 按 【联机】键。

"Ready"出现在显示面板中。

## 将纸张装入手送台

除了普通纸外,也可以将厚纸、信封、 光面纸和 OHP 投影片装入手送台。

## 🖉 注

- □ 手送台支持的纸张尺寸范围大约是 宽度 90 -216 mm (3.5 - 8.5 英寸), 长度 148 -356 mm (5.8 - 14 英寸)。
- □ 利用打印机驱动程序选择的纸张尺 寸会取代用控制面板选择的尺寸。 如果已经在打印机驱动程序中设 定,则不需要使用控制面板进行设 定。但是,当使用 RPCS 打印机驱 动程序以外的打印机驱动程序时, 必须使用控制面板指定设定值。有 关打印机驱动程序的详细信息,请 参见打印机驱动程序的帮助。此 外,请参见第 24 页"为手送台指定 自定义的纸张类型"。
- 如果装入厚纸或装入一面上已经打印过的普通纸或厚纸,请使用控制面板或打印机驱动程序指定纸张类型。请参见第24页"为手送台指定自定义的纸张尺寸"。
- □ 手送台中可以装入的页数会因纸张 类型不同而异。
- □ 当前盖打开时,不能打开手送台。

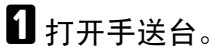

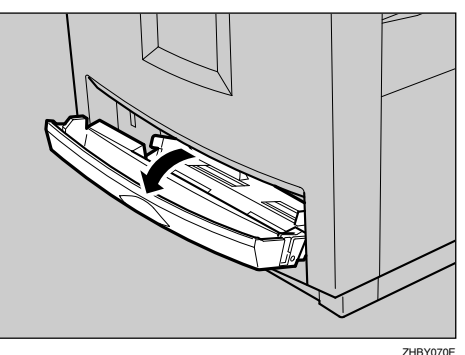

2 拉出手送台。

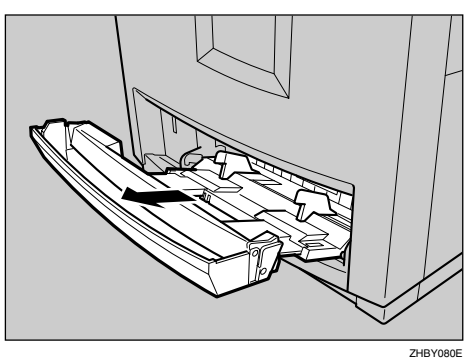

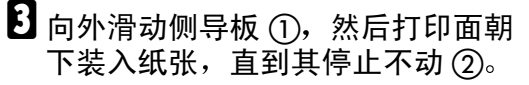

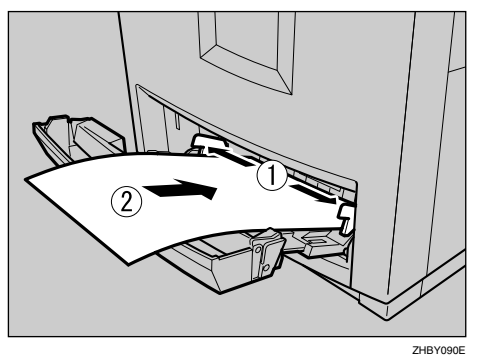

4 将侧导板调整至纸张宽度。

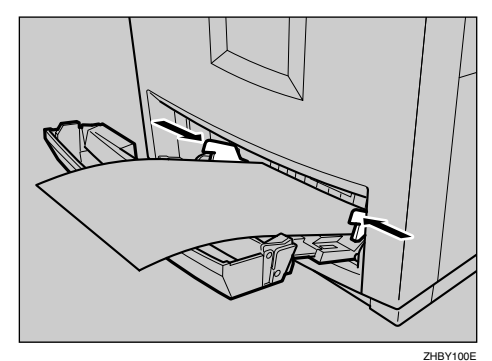

## **費**重要信息

- □ 请确认纸张叠放高度不高于手送 台内的限制标记。
- □ 在将纸叠装入手送台之前搓动纸 张,以免同时送入多页纸张。
- 5 使用控制面板设定纸张尺寸,如下 所示:
  - ●按 【菜单】键。

"Menu"出现在显示面板中。

②按【▲】或【▼】键显示"Paper Input",然后按【#确定】键。

> Menu: Paper Input

3 确 认 是 否 显 示 出 "Bypass Size",然后按【#确定】键。

> Paper Input: Bypass Size

④ 按【▲】或【▼】键显示手送台 中的纸张尺寸和方向。

Bypass Size: 8 1/2 × 13

大约两秒钟后, "Menu"出现在 显示面板中。

5 按 【联机】键。

"Ready"出现在显示面板中。

2

## 为手送台指定自定义的纸张尺寸

当装入自定义尺寸的纸张时,使用控 制面板指定纸张尺寸。

🖉 注

- □ 打印机不能从不支持自定义纸张尺 寸的应用程序进行打印。
- □ 设置 ① 的纵向值,设置 ② 的横向 值。

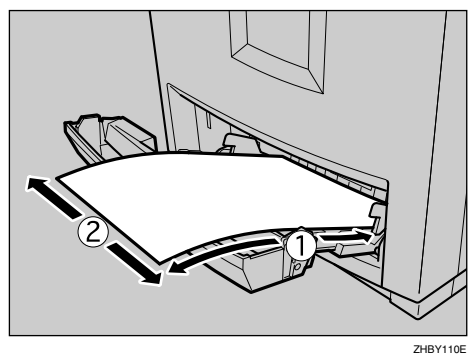

**1** 按 【菜单】键。 "Menu"出现在显示面板中。

2 按【▲】或【▼】键显示"Paper Input",然后按【#确定】键。

> Menu: Paper Input

**1** 确认是否显示出 "Bypass Size", 然后按【# 确定】键。

> Paper Input: Bypass Size

 招 按【▲】或【▼】键显示 "Custom Size",然后按【#确定】键。

#### Bypass Size: Custom Size

## 5 按【▲】或【▼】键设定纵向值,然 后按【#确定】键。

| Custom | Size: |
|--------|-------|
| Vert.  | 150mm |

可以使用控制面板将显示面板上的单位改成英寸。

6 按【▲】或【▼】键设定横向值,然 后按【#确定】键。

> Custom Size: Horiz. 200mm

大约两秒钟后,"Menu"出现在显示面板中。

## 2 按 【联机】键。

"Ready"出现在显示面板中。

## 为手送台指定自定义的纸张类型

通过选择所要装入的纸张类型,打印 机可更好地执行打印作业。

可从下列纸张类型中进行选择:

 普通纸、再生纸、特殊纸、彩色纸、 信笺、预打印的纸、打孔纸、标签 (粘贴标签)、胶膜纸、卡片纸、投 影片(OHP投影片)、厚纸、普通 纸:双面背面(普通纸背面)、厚 纸:双面背面(厚纸背面)、光面纸

#### 🖉 注

 □ 当选择 "Plain Paper"时,在 "Maintenance"菜单中为 "PlainPaper Type"选择 "Thin"、"Normal"、"Other (1)"或 "Other (2)"。

**聯**重要信息

□ 使用厚纸、粘贴标签纸、OHP 投 影片时或者在一面上已经打印过 的普通纸或厚纸上打印时,必须 指定纸张类型。

## **1** 按 【菜单】键。

"Menu"出现在显示面板中。

2 按【▲】或【▼】键显示"Paper Input",然后按【#确定】键。

> Menu: Paper Input

 B 按【▲】或【▼】键显示 "Paper Type",然后按【#确定】键。

> Paper Input: Paper Type

 招按【▲】或【▼】键显示"Bypass Tray",然后按【#确定】键。

> Paper Type: Bypass Tray

5 按【▲】或【▼】键以显示装入的 纸张类型,然后按【#确定】键。

> Bypass Tray: Thick Paper

6 按 【联机】键。

"Ready"出现在显示面板中。

# 3. 更换耗材和维护工具箱

# 碳粉盒

#### ⚠ 警告:

 请勿焚烧溢出或用过的碳粉。碳 粉粉末是易燃物,如果暴露在明 火下,可能起火燃烧。应交给经 过授权的经销商或相应的回收站 处理。如果自行处理用过的碳粉 盒,应遵循当地的有关规定。

#### <u>⚠ 注意</u>:

- *请将碳粉(包括已使用的和尚未* 使用的)和碳粉盒放在儿童触及 不到的地方。
- 🖉 注
- 实际的可打印数量将视图像容量和 密度、一次要打印的页数、所用的 纸张类型和纸张尺寸以及环境条件 (如温度和湿度)的不同而有所变 化。碳粉质量会随时间的推移而降 低。因此,更换碳粉盒的时间可能 比预期要提前。我们建议您提前准 备一个新的碳粉盒备用。

当面板显示屏上显示下列信息时,请 更换所指示颜色的碳粉盒。

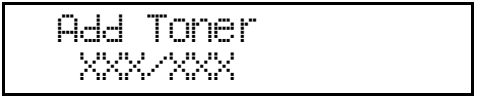

或

Toner is Almost Empty:XXX

## ✐ 注

- □ 颜色用 XXX 来表示。
- 如果青色、品红色或黄色碳粉已用 完,可使用黑色碳粉以黑白模式进 行打印。在打印机驱动程序中将颜 色模式设定更改为"黑白"。

- □ 如果黑色碳粉用完了,必须更换黑 色碳粉盒,否则无法打印。
- 1 打开打印机的左上盖。

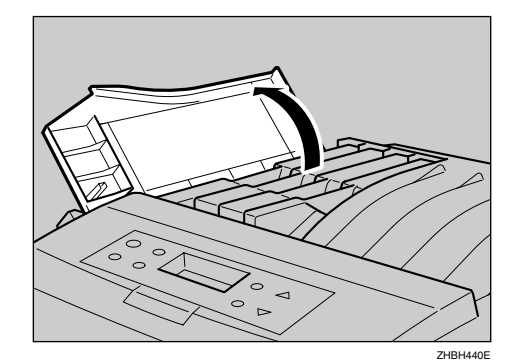

2 取出要更换的颜色所对应的碳粉 盒。

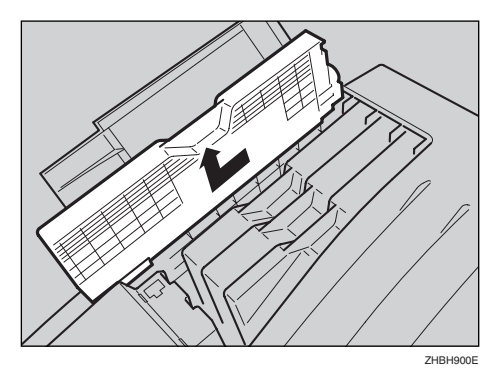

四个碳粉盒都可以按相同的方式取 出。

在本图中,以黄色碳粉盒为例。

## **聯**重要信息

□ 不要摇动取出的碳粉盒。否则剩 余的碳粉可能会溅出。

3 从包装中取出新碳粉盒。

4 前后摇动碳粉盒约 10 次。

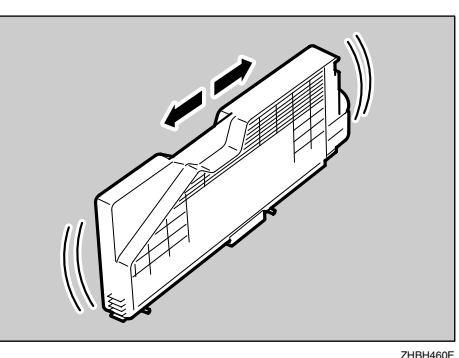

在本图中,以黑色碳粉盒为例。

## **聯**重要信息

□ 不要打开碳粉盒下部的闸门。否则碳粉可能会溅出。

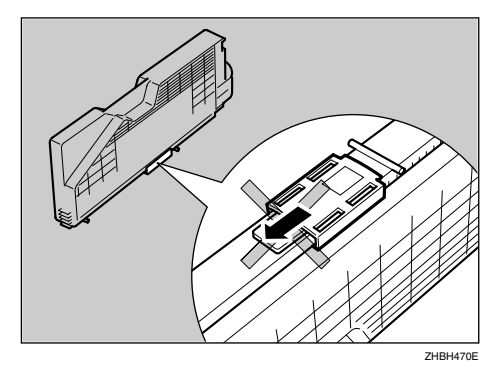

5 检查碳粉颜色和位置是否正确,然 后慢慢垂直插入碳粉盒。

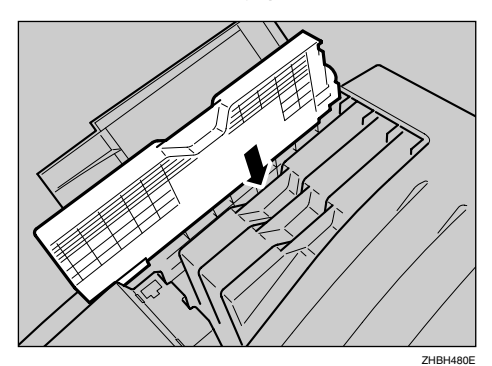

**6**沿箭头方向插入碳粉盒。

所有四个碳粉盒可以用相同的方式 安装。

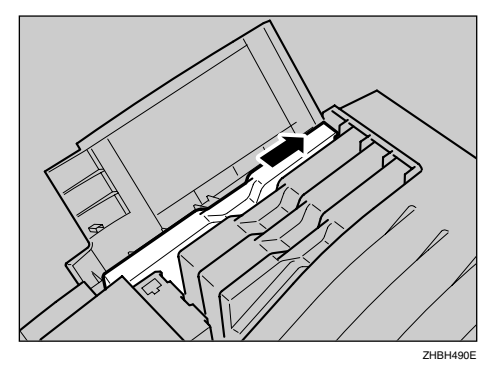

## **聯**重要信息

- □ 请勿反复装卸碳粉盒。这样做会 导致漏粉。
- 2 关闭打印机的左上盖。

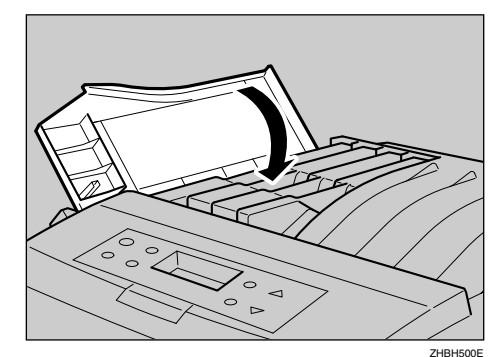

## 🖉 注

□ 如果碳粉盒安装不正确,将无法 关闭本打印机的左上盖。

# Waste Toner Bottle Type 155

## ⚠ 警告:

 请勿焚烧溢出或用过的碳粉。碳 粉尘屑是易燃物,如果暴露在明 火下,可能起火燃烧。应交给经 过授权的经销商或相应的回收站 处理。如果自行处理用过的碳粉 盒,请按照当地有关规定进行处 理。

## <u>⚠ 注意</u>:

- 请将碳粉(包括已使用的和尚未 使用的)和碳粉盒放在儿童触及 不到的地方。
- 请不要在打开的右盖上摆放物品。

当面板显示屏中出现下列信息时,请 更换碳粉回收瓶。

> Replace Waste Toner

1 关闭电源。

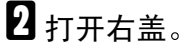

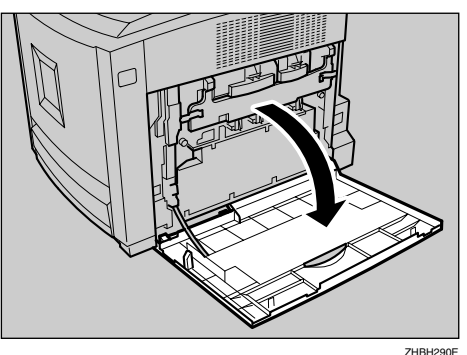

3 从袋中取出新碳粉回收瓶。

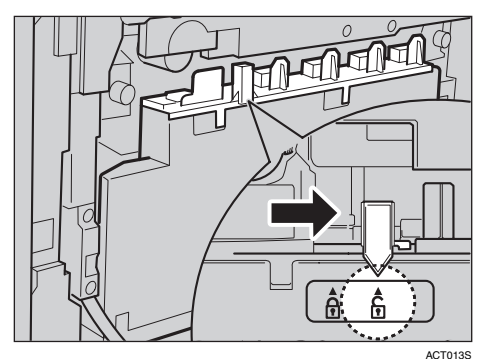

## **轢**重要信息

□ 不要将已经取下的碳粉回收瓶锁 上。否则,碳粉会溅出。

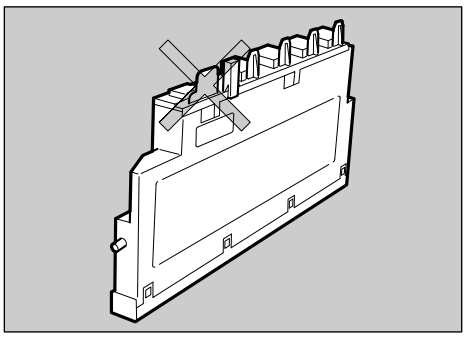

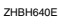

5 慢慢取下使用过的碳粉回收瓶。

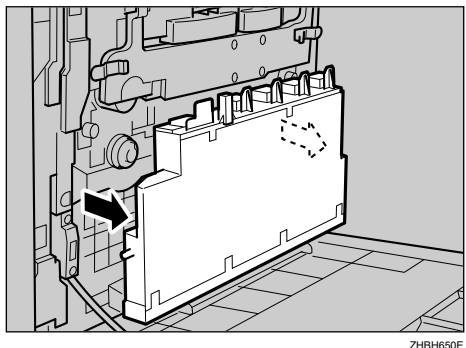

3

6 将新的碳粉回收瓶放在如图所示的 位置。

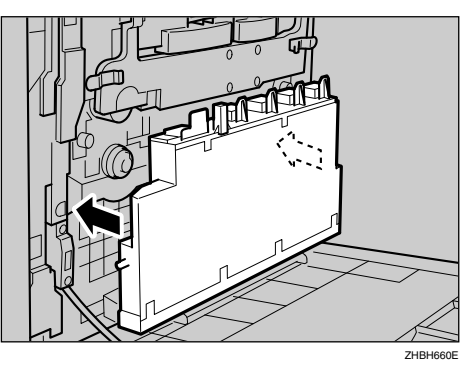

7 将绿色箭头推向如图所示的位置, 锁定碳粉回收瓶。

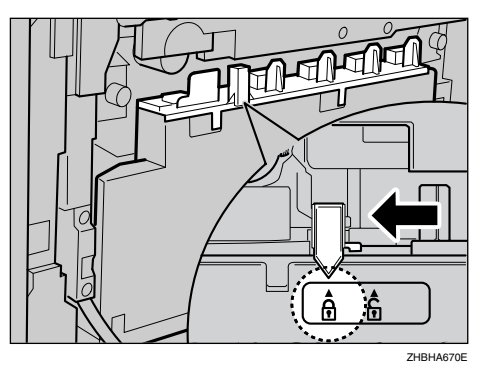

## **聯**重要信息

- □务必锁定碳粉回收瓶,以免碳粉 泄漏到打印机内部。
- 8 慢慢关上右盖。

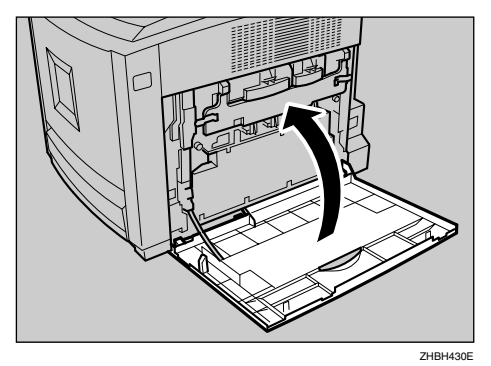

9 打开电源。

# Photo Conductor Unit Type 125 Black/Color

## ⚠ 警告:

 请勿焚烧溢出或用过的碳粉。碳 粉尘屑是易燃物,如果暴露在明 火下,可能起火燃烧。应交给经 过授权的经销商或相应的回收站 处理。如果自行处理用过的碳粉 盒,请按照当地有关规定进行处 理。

⚠ 注意:

- 请将碳粉(包括已使用的和尚未 使用的)和碳粉盒放在儿童触及 不到的地方。
- 请不要在打开的右盖上摆放物品。

当面板显示屏上出现下列信息时,更 换黑色或彩色的光导体单元。

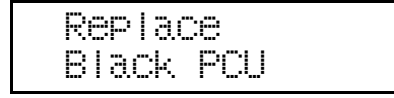

或

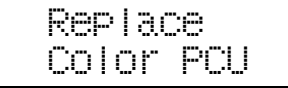

检查包装箱中是否包括下列物品:

Photo Conductor Unit Type 125 Black

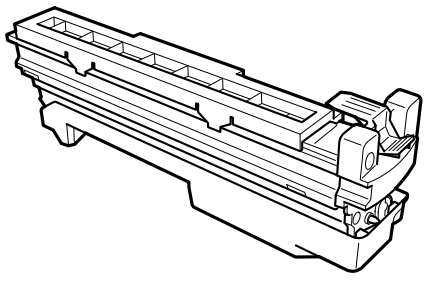

ZHBH680E

Photo Conductor Unit Type 125 Color

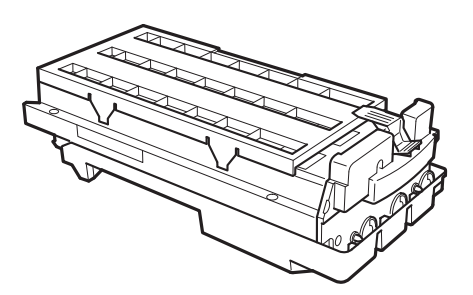

ZHBH690E

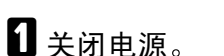

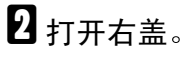

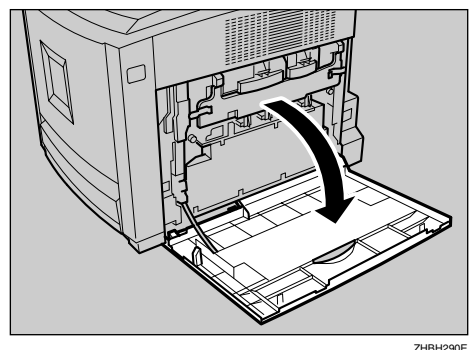

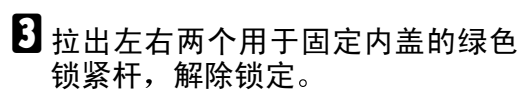

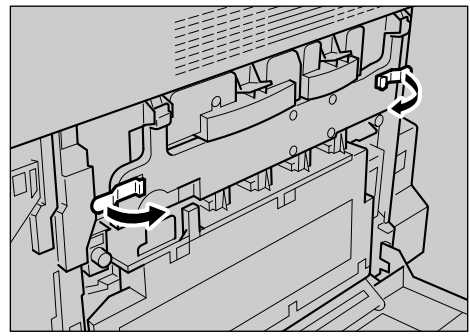

ZHBH300E

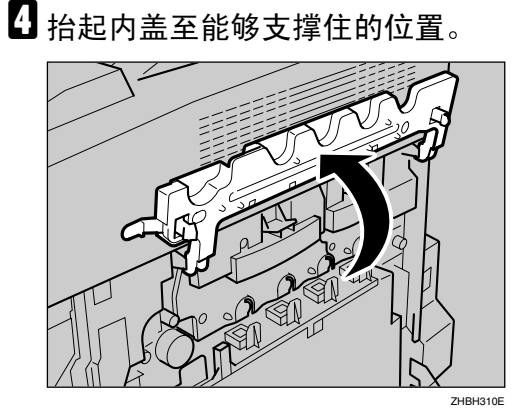

5 取下光电导体单元。

Photo Conductor Unit Type 125 Black

●压下绿色锁紧杆以解除单元锁定。

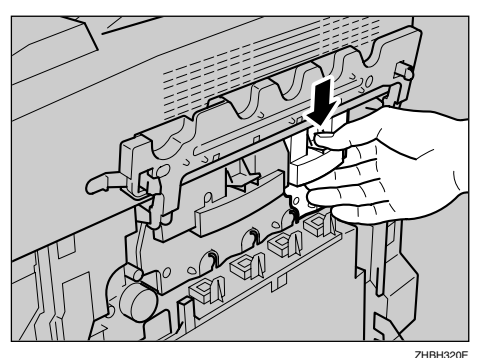

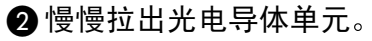

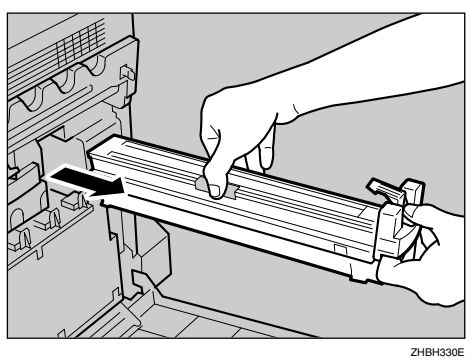

Photo Conductor Unit Type 125 Color

①压下绿色锁紧杆以解除单元锁定。

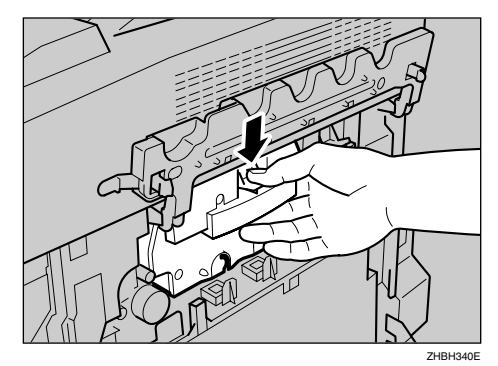

2 慢慢拉出光电导体单元,直到停 住为止。

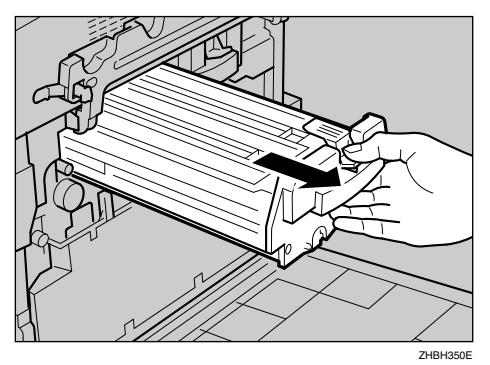

3 向里挤压绿色部位以解除锁定。

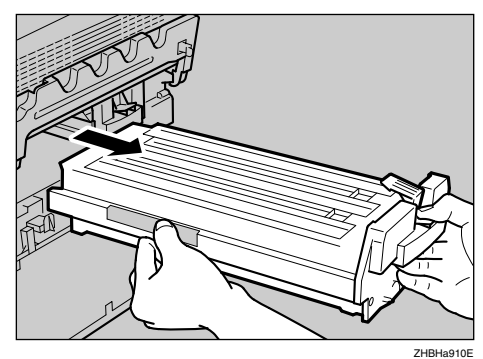

ZHBHa910E

4 慢慢拉出光电导体单元。

**聯**重要信息

□ 务必用两手托住此单元, 然后 慢慢向外拉出。
**6** 取出新的光电导体单元。

2 取下光电导体单元的封盖。

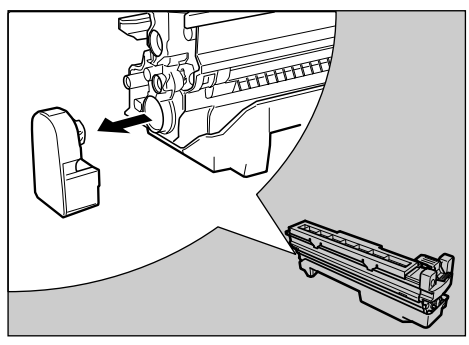

ZHBHA681E

🖉 注

□ 此封盖不再有用,应该丢弃。

8 撕下缠绕在光电导体单元上的胶带,然后取下单元顶部的盖子。

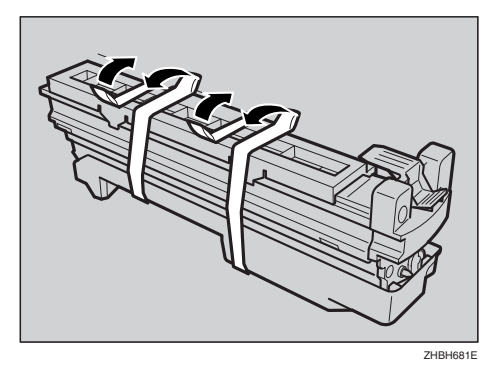

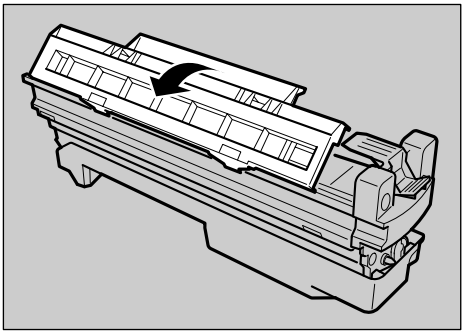

ZHBHA680E

**攣**重要信息

- □ 此时不要取下光电导体单元底部 的盖子。
- □ 新光电导体单元开封后,应尽快 安装。

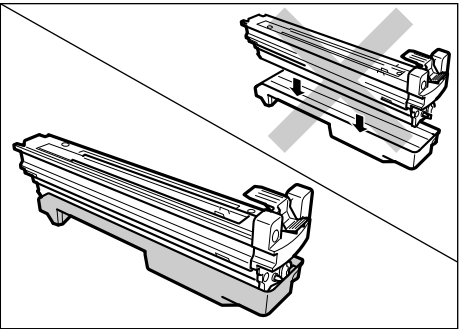

3

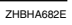

9 检查每个光电导体单元的位置。

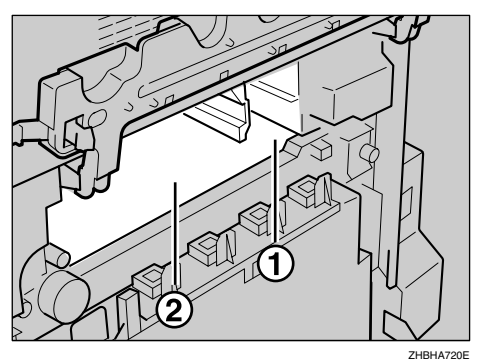

① 光电导体单元 (黑色)

② 光电导体单元 (彩色)

使光电导体单元前端的绿色箭头对 准打印机内部的滑轨。

## **聯**重要信息

- □ 在继续下一步之前,确保绿色箭 头牢固地进入滑轨。
- 如果光电导体单元的绿色箭头未 能很好地接到滑轨上,可能会损 坏光电导体单元。

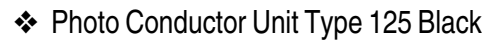

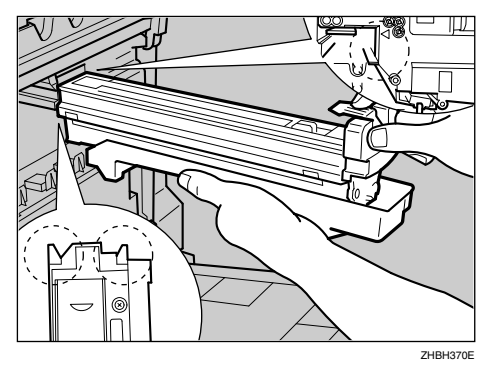

- Photo Conductor Unit Type 125 Color

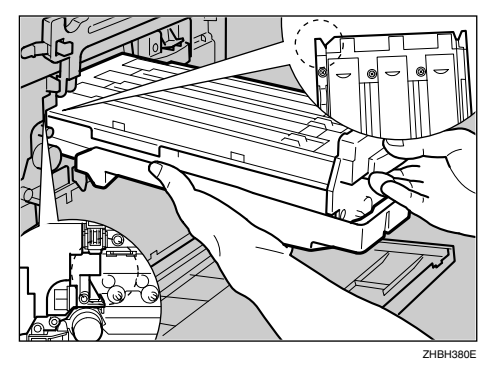

- 慢慢推进光电单元的前部,使其在 盖上滑动并进入机器中,直至停住 为止。
  - Photo Conductor Unit Type 125 Black

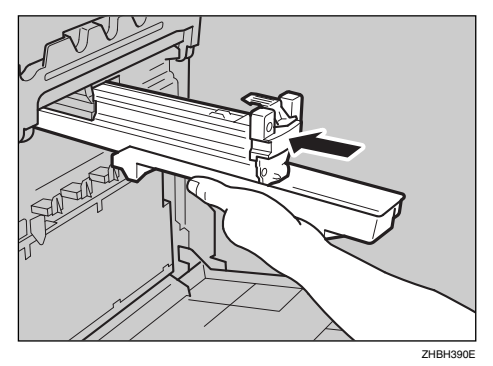

Photo Conductor Unit Type 125 Color

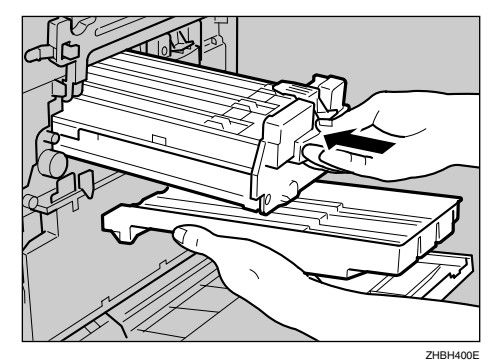

## **业**重要信息

- □ 如果光电导体单元安装不正确, 将会影响打印质量。例如,一些 颜色可能无法打印。
- 22 慢慢放下内盖。

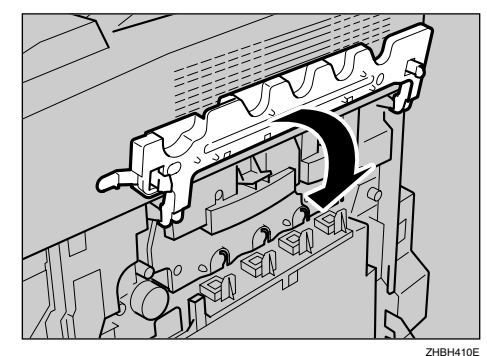

**追**推进绿色锁紧杆以固定内盖。

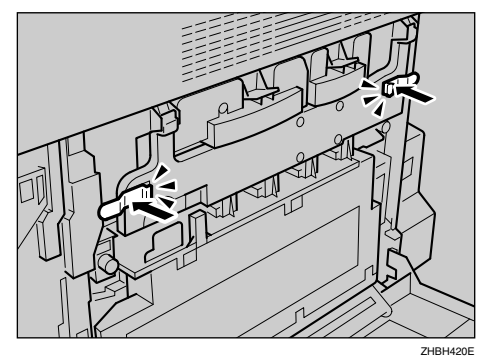

19 慢慢关上右盖。

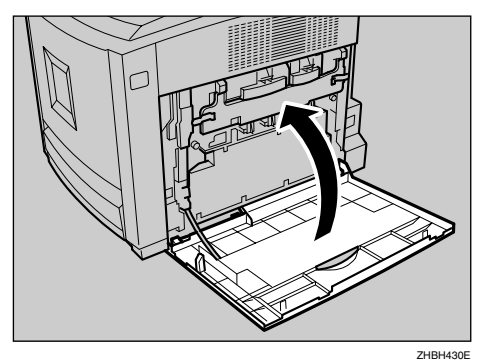

**迈**打开电源。

## Fusing Unit Type 155

#### ⚠ 注意:

- · 设备内部温度很高。请勿接触带 有"▲"标签(指表面高温)
   的部件。触摸带有"▲"标签 (指表面高温)的部件,可能导 致烫伤。
- 定影单元会变得非常热。安装新 的定影单元时,请关闭打印机并 等待大约30分钟。然后再安装 新的定影单元。如果不等待本机 冷却下来,可能导致烫伤。
- 请勿用力向外拉定影单元。否则 可能使定影单元掉落并导致人员 受伤。
- 为避免导致烫伤,在接触定影单 元时请勿触摸把手以外的其他部 位。

当面板显示屏上出现下列信息时,请 更换定影单元。

Replace Fusing Unit soon

或

| Repl | ace     |
|------|---------|
| Fusi | nő Unit |

检查包装箱中是否包括下列物品:

#### ◆ 定影单元

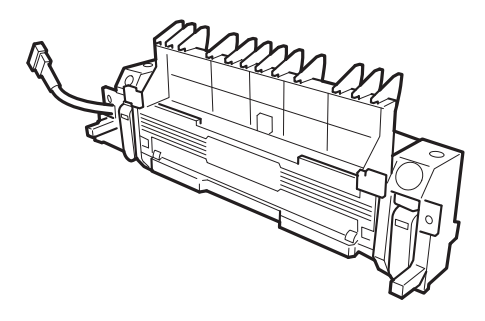

ZHBH200E

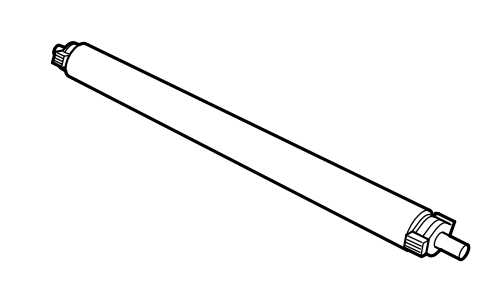

ZHBH590E

#### **聯**重要信息

◆ 转印辊

□ 在更换定影单元后,务必通过控制 面板进行设置。否则,过程将不完 整。

## 1 关闭电源。

**聯**重要信息

 □ 为防止烫伤,在关闭电源后,请 务必等待 30 分钟左右,直到定 影单元冷却下来才可接触。

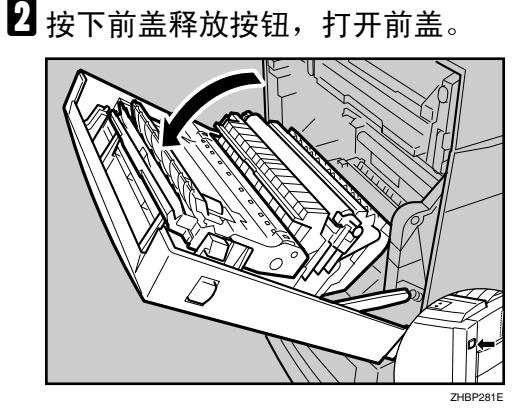

3

接压连接器锁紧杆,然后拉出连接器。
 器。

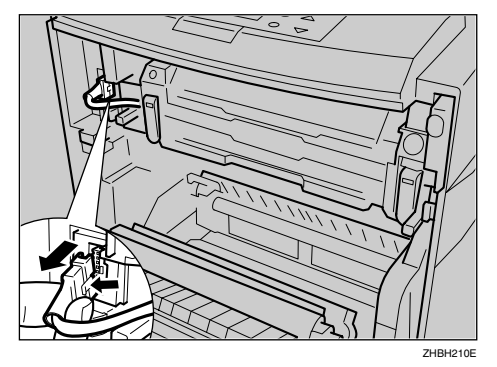

 向外推左右两个绿色释放按钮,为 定影单元解锁。

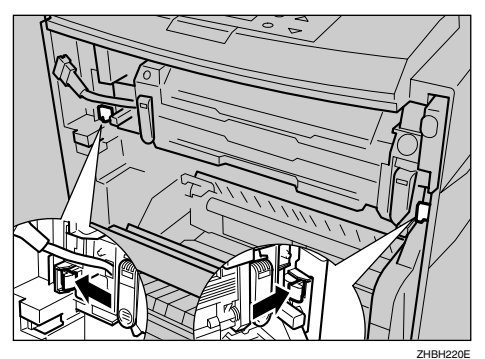

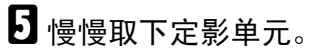

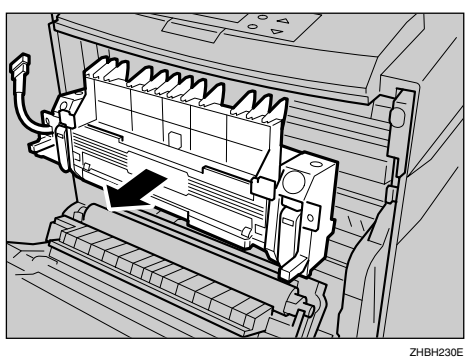

6 从箱中取出新定影单元。

按如图所示放置,然后慢慢插入新 定影单元。

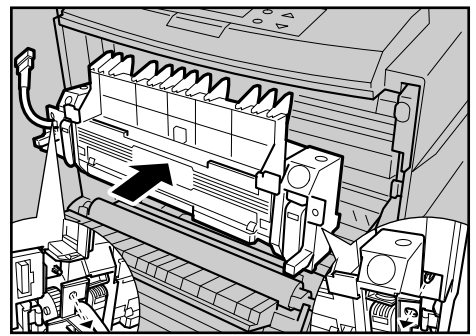

- 8 插入定影单元,直至听到咔哒一声,然后检查此单元是否锁定。

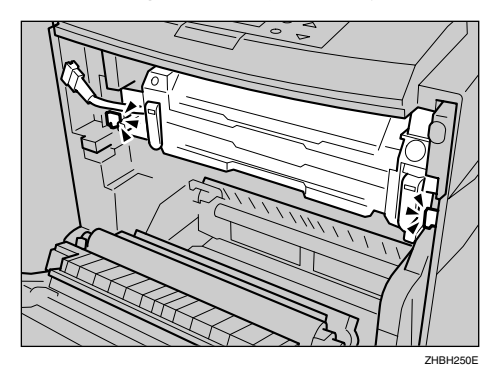

9 推入连接器。

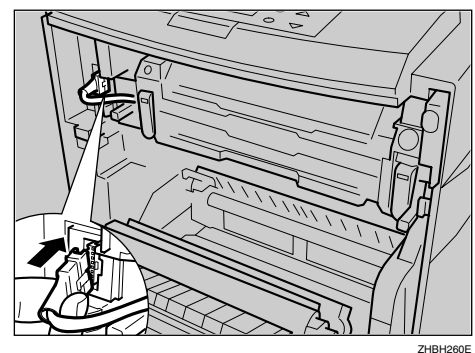

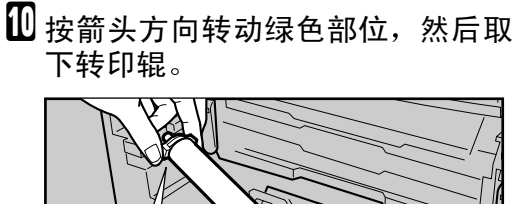

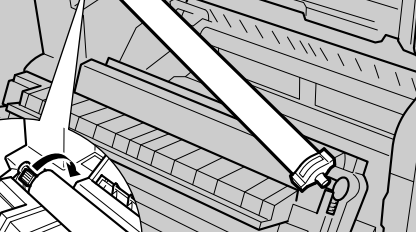

11 取出新转印辊。

#### **拳**重要信息

□ 不要接触辊子部分。

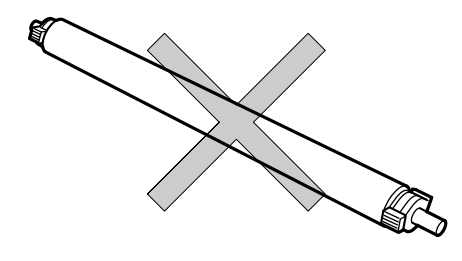

ZHBH610E

按如图所示拿住绿色部位,将转印 辊插入打印机。

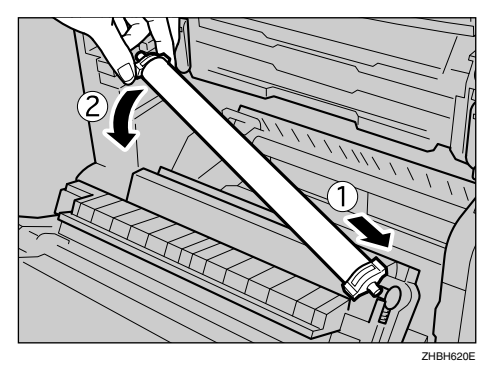

● 轴杆较长的一端必须在左边。
 ● 慢慢关闭前盖。

**2**打开电源。

**近**在控制面板中进行设置。

当 "Replace Fusing Unit"出现 在显示面板中时

如果下面的信息出现在显示面板 中,请按【退出】键五秒钟以上。 此信息将消失,然后自动执行维 护重置。

Replace Fusinš Unit

当 "Replace Fusing Unit soon" 出现在显示面板中时

#### ●按 【菜单】键。

"Menu"会出现在面板显示屏中。

② 按【▲】或【▼】键显示 "Maintenance",然后按 【#确定】键。

> Menu: Maintenance

 ③按【▲】或【▼】键显示"Maint. Reset",然后按【#确定】键。

> Maintenance: Maint. Reset

 ④ 按【▲】或【▼】键显示"Fusing Unit",然后按【#确定】键。

Maint. Reset Fusins Unit

出现下列信息。

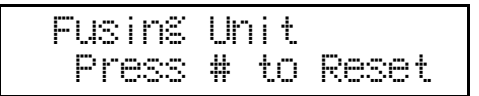

⑤ 按【#确定】键。等待几秒钟。

●按 【联机】键。

"Ready"出现在显示面板中。

# Intermediate Transfer Unit Type 125

### ⚠ 注意:

- · 设备内部温度很高。请勿接触带 有"▲"标签(指表面高温)
   的部件。触摸带有"▲"标签 (指表面高温)的部件,可能导 致烫伤。
- 当面板显示屏上出现下列信息时,请 更换传送带。

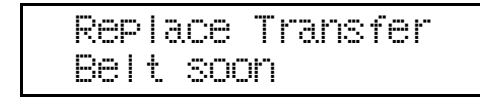

或

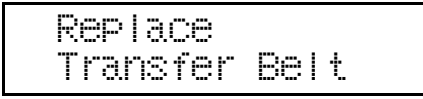

检查包装箱中是否包括下列物品:

## � 传送带

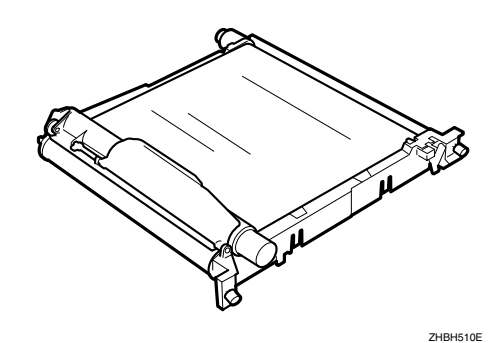

## **聯**重要信息

□ 在更换传送带后,务必通过控制面 板进行设置。否则,过程将不完整。

1 关闭电源。

## 2 打开打印机的右盖。

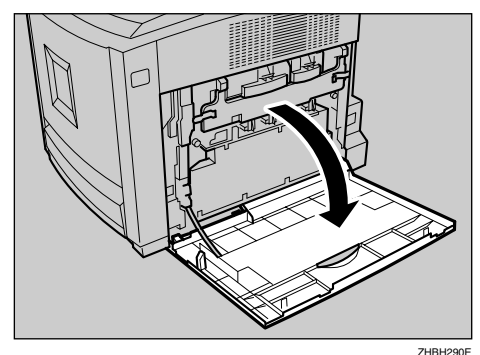

**3** 取下碳粉回收瓶。

₽参考

请参见第 29 页"Waste Toner Bottle Type 155"。

拉出左右两个用于固定内盖的绿色 锁紧杆,解除锁定。

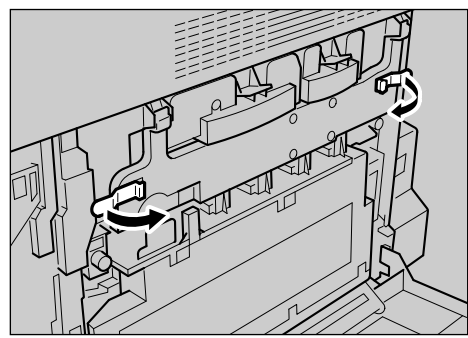

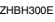

5 抬起内盖至能够支撑住的位置。

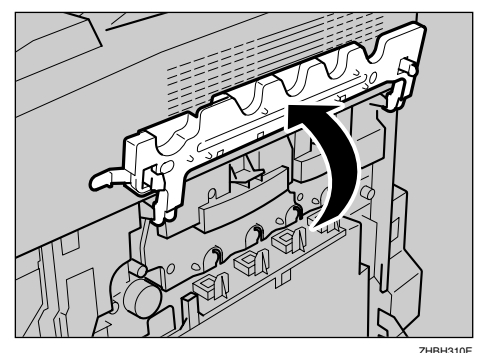

3

6 将绿色箭头推向如图所示的位置, 可为碳粉回收瓶解除锁定。

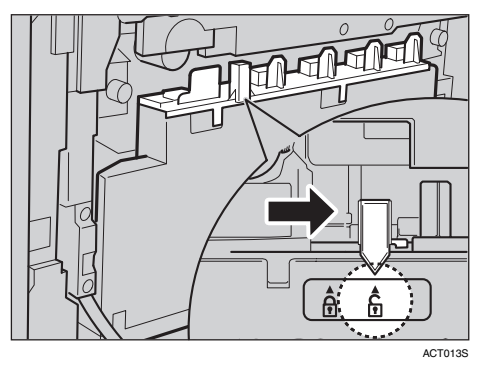

## **聯**重要信息

□ 不要将已经取下的碳粉回收瓶锁 上。否则,碳粉会溅出。

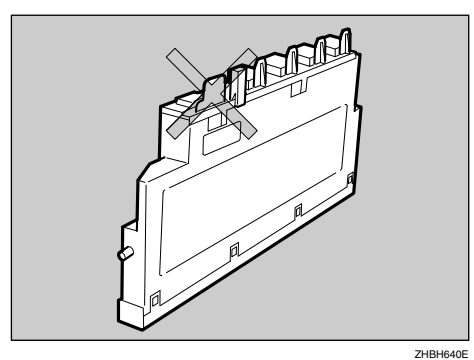

7 慢慢取下碳粉回收瓶。

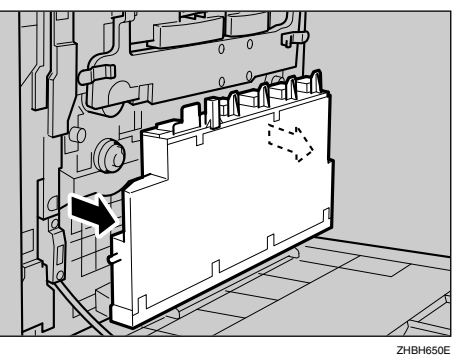

B 按箭头方向转动左右两个绿色螺 丝,拧松它们。

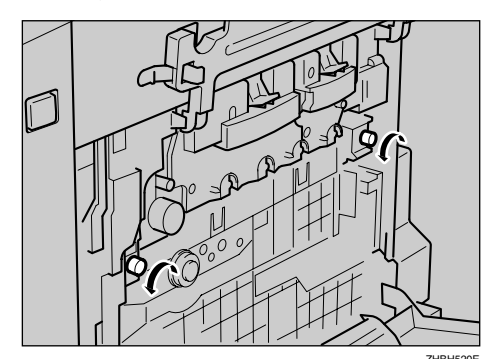

不要取下螺丝。

全 捏住两个螺丝,慢慢取下传送带, 直至停住为止。

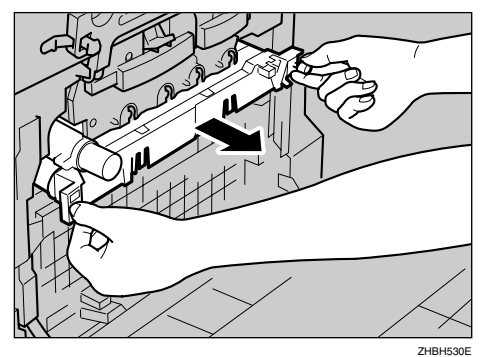

拍起绿色盖,拿住传送带(如图所示),然后取下传送带。

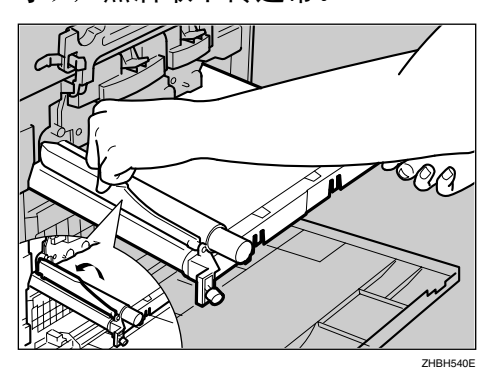

**聯**重要信息

- □ 务必用两手拿住此单元,然后慢 慢向外拉出。
- □ 不要触摸皮带部位。

- 11 取出新传送带。
- 按如图所示拿住传送带,将其插入 打印机。

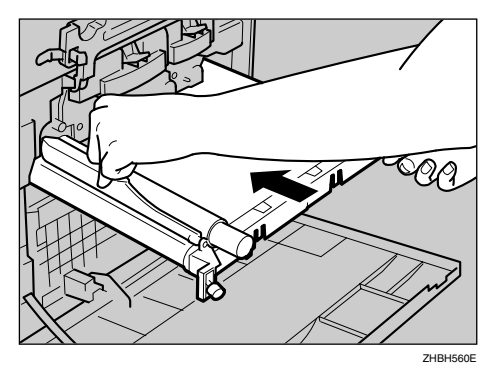

上、
送闭绿色盖,将其插入至不动为止。

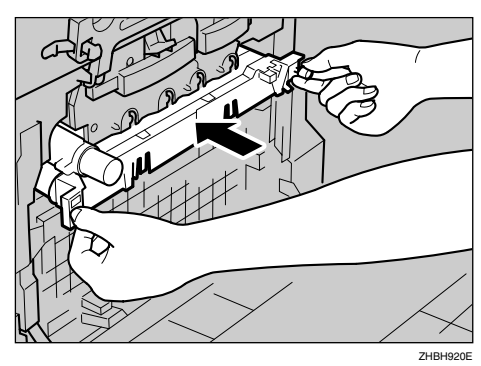

按箭头所示方向将左右两个绿色螺 丝拧紧。

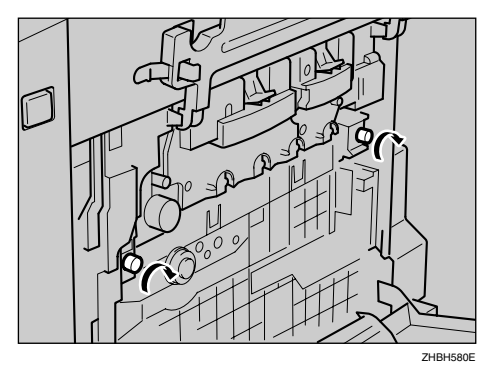

Ⅰ 将碳粉回收瓶放在如图所示的位置。

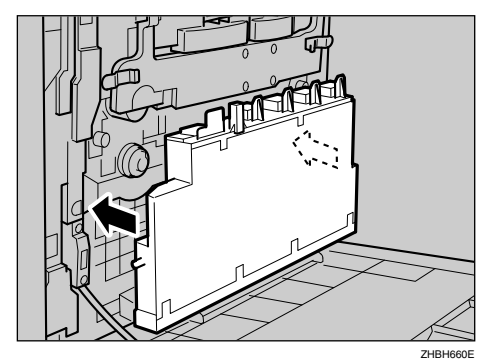

将绿色箭头推向如图所示的位置, 锁定碳粉回收瓶。

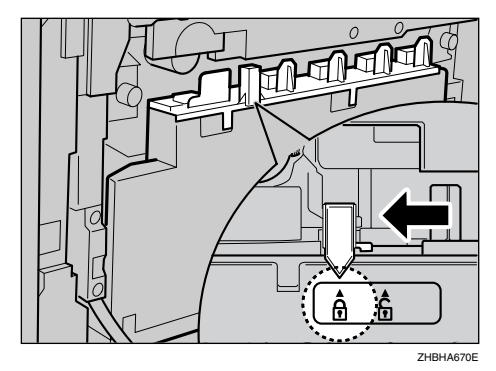

## **聯**重要信息

- □务必锁定碳粉回收瓶,以免碳粉 泄漏到打印机内部。
- 12 慢慢放下内盖。

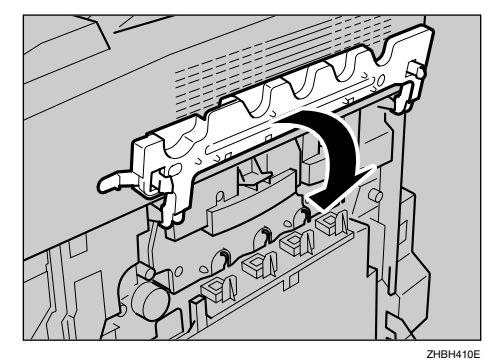

**追**推进绿色锁紧杆以固定内盖。

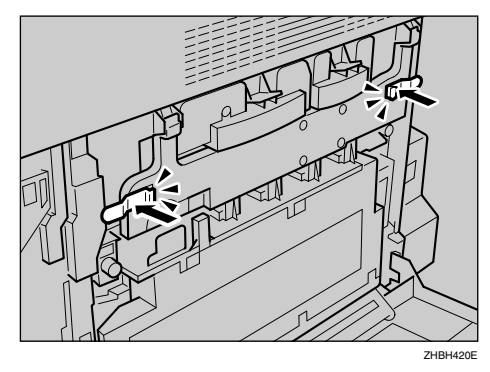

2 关上右盖。

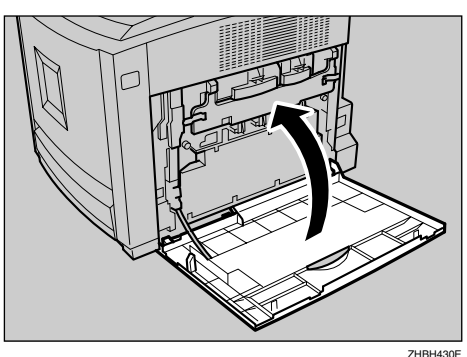

20打开电源。

**21** 在控制面板中指定设置。

当 "Replace Transfer Belt"出 现在显示面板中时

如果下面的信息出现在显示面板 中,请按【退出】键五秒钟以上。 此信息将消失,然后自动执行维 护重置。

当 "Replace Transfer Belt soon" 出现在显示面板中时

●按【菜单】键。

"Menu"出现在显示面板中。

② 按【▲】或【▼】键显示 "Maintenance",然后按 【#确定】键。

> Menu: Maintenance

③ 按【▲】或【▼】键显示"Maint. Reset",然后按【#确定】键。

> Maintenance: Maint. Reset

[3

 4 按【▲】或【▼】键显示"Transfer Belt",然后按【#确定】键。

Maint. Reset: Transfer Belt

出现下列信息。

Transfer Belt Press # to Reset

❺按【#确定】键。

等待几秒钟。

●按 【联机】键。

"Ready"出现在显示面板上。

# 4. 清洁和调整打印机

# 清洁时的注意事项

⚠ 警告:

- 除本手册特别指定的以外,请勿拆卸任何其他的盖子或螺丝。本机的某些部件处于高压之下,有可能使您受到电击。另外,如果本机具有激光系统,则人眼通过直接(或间接)反射而接触激光束可能会使眼睛受到严重伤害。当需要检查、调整或修理本机时,请与您的服务代表联系。
- *请勿拆卸本机或试图对其作任何改动。否则将会有火灾、电击、爆炸或失明的危险。如果本机具有激光系统,则存在严重伤害眼睛的危险。*

#### ⚠ 注意:

• 因为定影单元可能会非常热,所以在取出卡住的纸张时请勿触摸。

定期清洁打印机以保持良好的打印质量。

用乾燥软布擦机身表面。如果仅干擦不起作用,使用拧干水分的软湿布擦拭。如 果仍不能去除污垢,用布在中性清洁剂中蘸湿后拧干进行擦拭,再干擦,然后让 其干燥。

## **聯**重要信息

- □ 为避免变形、变色或破裂,不要在打印机上使用易挥发的化学物品,如汽油和 稀释剂或喷射杀虫剂等。
- □ 如果打印机内部有灰尘或污渍,请用清洁的干布擦拭。

## 调整颜色配准

当移动打印机、更换定影单元或重复 打印一段时间后,颜色配准可能会发 生变化。通过执行颜色配准调整,可以 保持良好的打印效果。

如果彩色文稿表明颜色配准偏移,可 以执行自动颜色调整。

**1** 按 【菜单】键。

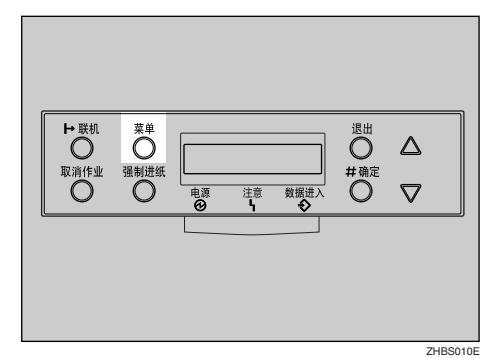

"Menu"出现在显示面板中。

2 按【▲】或【▼】键显示
 "Maintenance",然后按
 【#确定】键。

Menu: Maintenance

B 按【▲】或【▼】键显示"Color Regist.",然后按【#确定】键。

> Maintenance: Color Re§ist.

出现下列信息。

Press # To Adjust 4 按【#确定】键。

开始自动颜色调整,并显示下面的 信息。

Adjustins...

#### **聯**重要信息

□ 为避免打印机出现故障,当面板 显示中显示 "Adjusting..."时, 请不要关闭电源开关。

自动颜色调整大约需要两分钟。完 成后,会显示下面的信息。

Completed

Maintenance: Color Re%ist.

## 调整图像浓度

当打印图像斑驳或打印页面边缘有阴 影时,请调整图像浓度。

#### **聯**重要信息

- □ 设定值太大时会使打印件看起来比 较脏。
- □ 如果可能,应在应用程序或打印机 驱动程序处设定图像浓度。

#### 🖉 注

更改图像浓度设定值可能导致颜色 平衡变差。我们建议您保留图像浓 度的出厂默认值。

**1** 按 【菜单】键。

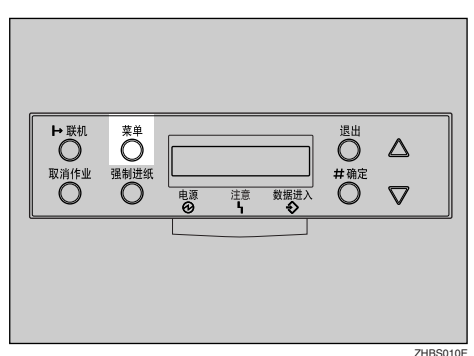

"Menu"出现在显示面板中。

2 按【▲】或【▼】键显示"Maintenance", 然后按【#确定】键。

> Menu: Maintenance

B 按【▲】或【▼】键显示"Image Density",然后按【#确定】键。

> Maintenance: Imaše Density

面板显示屏上将出现下列消息。

Imaše Density: Prt. Test Sheet

## 4 按【#确定】键。

显示面板上出现下面的信息,按 【#确定】键。

Prt. Test Sheet Press # to Start

Printin§...

5 比较图像浓度调整卡和打印出来的 图像浓度测试页上的颜色。

#### 🖉 注

- □ 如果图像浓度调整卡的图像浓度 与测试页上的色块相同,则不需 要调整图像浓度值。
- 如果图像浓度调整卡的图像浓度 与选框上方显示的浓度一样,则 选择"-"作为图像浓度设置。如 果图像浓度调整卡的图像浓度与 选框下方显示的浓度一样,则选 择"+"作为图像浓度设置。
- 6 按【▲】或【▼】键选择要调整的 颜色,然后按【#确定】键。

Imaše Density: Black

## 2 按【▲】或【▼】键设置图像浓度 值,然后按【#确定】键。

Black: (-10 +10) 0

## 🖉 注

- 您可以调整的图像浓度从 -10 到 +10 共 21 个等级。增大该值将使 打印输出变深,减小该值将使打 印输出变浅。
- □ 按【▲】或【▼】键使数值以1为 单位增加或减小。
- 若要调整其它颜色,请重复步骤 6 和 **7**。

## 8 按 【联机】键。

"Ready"出现在显示面板中。

Ready

## 调节纸盘对位

您可以调整纸盘2和纸盘3(选购的送 纸单元)的对齐。垂直调整适用于所有 纸盘。通常,不需要更新对齐。但是, 如果安装了供选购的送纸单元或双面 单元,有时需要更新对齐。下面的步骤 说明如何调整纸盘2的对齐。您可以按 相同的步骤来调整其它纸盘。

1 按 【菜单】键。

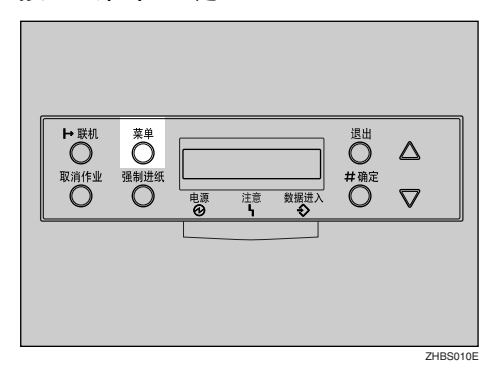

"Menu"出现在显示面板中。

2 按【▲】或【▼】键显示

"Maintenance",然后按 【#确定】键。

> Menu: Maintenance

B 按【▲】或【▼】键显示
 "Registration",然后按
 【#确定】键。

Maintenance: ReSistration

4 打印测试页以预览设定值。

 确认是否显示出 "Prt. Test Sheet",然后按【#确定】键。

> Refistration Prt. Test Sheet

#### ② 按【▲】或【▼】键显示要调整 的纸盘,然后按【#确定】键。

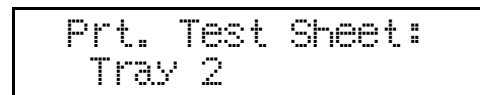

测试页打印出来后,打印机返回 到上一个菜单。

5 确认测试页上图像的位置,然后调整对齐值。

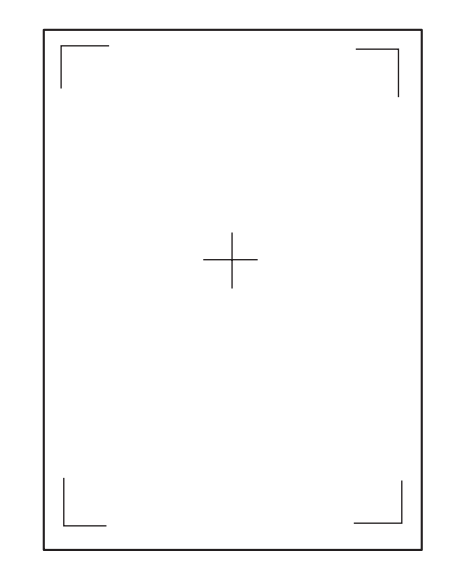

下列步骤说明如何调整对齐值以使页面边缘的空白处相等。

●按 【退出】键。

② 按【▲】或【▼】键显示 "Adjustment",然后按 【#确定】键。

> ReSistration Adjustment

③按【▲】或【▼】键显示要调整的纸盘,然后按【#确定】键。

Adjustment Horiz.: Tray 2 ④ 按 【▲】或 【▼】键以设置对 齐值 (mm)。

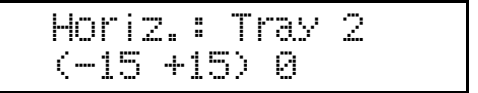

🖉 注

□ 增大值将使打印区域正向移 位,减小值将向反向移位。

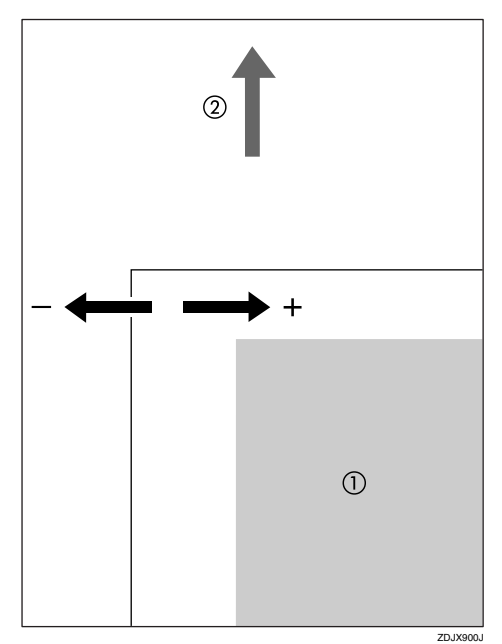

①:打印区域

②:送纸方向

- □ 按 【▲】或 【▼】键将使数 值以 0.5 mm 为单位增加或减 小。
- **5**按【#确定】键。

6 按 【退出】键。

**6**打印测试页以检查所作设置。

2按【联机】键。

"Ready"出现在显示面板中。

Ready

4

# 5. 故障排除

# 控制面板上的错误及状态信息

## ◆ 状态信息

| 信息 / 次级信息        | 状态                                                      |
|------------------|---------------------------------------------------------|
| Calibrating      | 打印机正在校正颜色。请等待,直到显示面板上显示<br>"Ready"为止。                   |
| Energy Save Mode | 打印机处于节能(低功率)模式。无需任何操作。                                  |
| Hex Dump Mode    | 打印机在 Hex Dump 模式下接收十六进制数字形式的数据。在<br>打印后关闭打印机,然后再将其重新打开。 |
| Offline          | 打印机处于脱机状态。通过按 【联机】键使打印机处于联机状态以开始打印。                     |
| Loading Toner    | 打印机正在装入碳粉。请稍候。                                          |
| Please Wait      | 打印机正在初始化显影单元或 HDD。请稍候。                                  |
|                  | 当连续使用小尺寸纸张打印时,可能会显示此信息。请稍候。                             |
|                  | 当连续打印大量页数时,可能会显示此信息。请稍候。                                |
| Processing       | 打印机正在处理打印作业。请稍候。                                        |
| Ready            | 默认的打印机就绪信息。打印机已准备就绪,可以使用。无需<br>任何操作。                    |
| Resetting Job    | 打印机正在重设打印作业。请等待,直到显示面板上显示 "Ready"为止。                    |
| Waiting          | 打印机正在等待随后要打印的数据。请稍候。                                    |
| Warming Up       | 打印机正在预热,尚未准备就绪。请等待,直到显示面板上显示"Ready"为止。                  |

## ♦ 警报信息

| 信息 / 次级信息                                                 | 说明                                       | 解决方案                                                                                                    |
|-----------------------------------------------------------|------------------------------------------|----------------------------------------------------------------------------------------------------|
| Add Toner:<br>XXX                                         | 打印机缺少指示的碳粉。<br>XXX: 黄色/品红色/青色/<br>黑色     | 用所指示颜色的新碳粉盒进行<br>替换。即使黄色、品红色或青<br>色的碳粉用完,也可使用黑色<br>碳粉以黑白色进行打印。<br>请参见第 27 页"更换耗材和<br>维护工具箱"。                                 |
| Call Service: EC<br>Power Off On                          | 从引擎发送到控制器的通信错<br>误。                      | 关闭电源开关,然后再将其打<br>开。如果再次出现该信息,请<br>联系您的销售或服务代表。                                                                               |
| Change Setting<br>纸盘 #<br>/ 纸张尺寸:<br>纸张类型:                | 所示纸盘中放入的纸张尺寸或<br>纸张类型与所作设置不同。<br>#: 纸盘编号 | 将选定尺寸和类型的纸张装到<br>纸盘中,然后使用控制面板更<br>改纸张设置。<br>或者,多次按【强制进纸】<br>键,直到面板显示屏上显示出<br>具有所需纸张类型和纸张尺寸<br>的纸盘为止。<br>或按【取消作业】键取消打<br>印作业。 |
| Close Front and/<br>or Right Cover                        | 打印机的前盖或右盖已打开。                            | 关闭打印机的前盖或右盖。                                                                                                    |
| Close Upper Left<br>Cover                                 | 打印机的左上盖已打开。                              | 关闭打印机的左上盖。                                                                                                    |
| Color Regist.<br>Error                                    | 颜色配准失败。                                  | 关闭电源开关,然后再将其打<br>开。如果再次出现该信息,请<br>联系您的销售或服务代表。                                                                               |
| 错误:纸盘#<br>Form Feed<br>/Reset The Job<br>Then Power OffOn | 指示的纸盘有问题。<br>#: 纸盘编号或手送台                 | 按【强制进纸】键以选择另<br>一纸盘并进行打印,或者关闭<br>电源开关,然后再将其打开。<br>如果再次出现该信息,请联系<br>您的销售或服务代表。                                                |
| Hardware Problem<br>Black PCU                             | 黑色 PCU (光电导体单元)<br>发生错误。                 | 关闭电源开关,然后再将其打<br>开。如果再次出现该信息,请<br>联系您的销售或服务代表。                                                                               |
| Hardware Problem<br>Bypass Tray                           | 手送台中发生错误。                                | 关闭手送台,然后将纸盘1拉<br>出一部分。将其完全推入打印<br>机。<br>如果仍旧显示此信息,则关闭<br>电源开关,然后重新打开。<br>如果再次出现该信息,请联系<br>您的销售或服务代表。                         |

| 信息 / 次级信息                          | 说明                       | 解决方案                                                                         |
|------------------------------------|--------------------------|------------------------------------------------------------------------------|
| Hardware Problem<br>Color PCU      | 彩色 PCU (光电导体单元)<br>发生错误。 | 关闭电源开关,然后再将其打<br>开。如果再次出现该信息,请<br>联系您的销售或服务代表。                               |
| Hardware Problem<br>DIMM           | 打印机检测到 DIMM 合计值<br>错误。   | 关闭电源开关,然后再将其打<br>开。如果再次出现该信息,请<br>联系您的销售或服务代表。                               |
| Hardware Problem<br>Ethernet       | 打印机检测到 Ethernet 错误。      | 关闭电源开关,然后再将其打<br>开。如果再次出现该信息,请<br>联系您的销售或服务代表。                               |
| Hardware Problem<br>HDD            | 打印机检测到 HDD 板错误。          | 卸下打印机硬盘,然后重新正<br>确安装。如果再次出现该信<br>息,请联系您的销售或服务代<br>表。<br>请参见 <i>选购件安装指南</i> 。 |
| Hardware Problem<br>IEEE1394       | 打印机检测到 IEEE1394 板错误。     | 卸下 IEEE1394 板,然后重新<br>正确安装。<br>如果再次出现该信息,请联系<br>您的销售或服务代表。                   |
| Hardware Problem<br>Wireless Board | 选购的 Bluetooth 发生错误。      | 卸下 Bluetooth 板,然后重新<br>安装。<br>如果再次出现该信息,请联系<br>您的销售或服务代表。                    |
| Hardware Problem<br>NV-RAM         | 打印机检测到内存切换错误。            | 卸下选购的用户帐户增强单<br>元,然后重新安装。<br>如果再次出现该信息,请联系<br>您的销售或服务代表。                     |
| Hardware Problem<br>Option RAM     | 选购的内存单元有问题。              | 卸下选购的内存单元,然后重<br>新安装。如果再次出现该信<br>息,请联系您的销售或服务代<br>表。<br>请参见 <i>选购件安装指南</i> 。 |
| Hardware Problem<br>Parallel I/F   | 并行接口有问题。                 | 如果使用并行接口,更换导致<br>错误的接口电缆。如果再次出<br>现该信息,请联系您的销售或<br>服务代表。                     |
| Hardware Problem<br>USB            | 出现与通用串行总线连接及硬<br>件相关的故障。 | 卸下 USB 板,然后重新安装。<br>如果再次出现该信息,请联系<br>您的销售或服务代表。                              |
| Invalid Password<br>Try Again      | 输入的密码不正确。                | 请输入正确密码。                                                                     |

| 信息 / 次级信息                                             | 说明                        | 解决方案                                                                                                    |
|-------------------------------------------------------|---------------------------|----------------------------------------------------------------------------------------------------|
| Load Correct<br>Size Paper<br>/Press #<br>To Continue | 放入指示纸盘中纸张的尺寸与<br>所作设置不同。  | 将所选尺寸的纸张装入纸盘<br>中,然后按【#确定】键继续<br>打印。如果要忽略此信息而继<br>续打印,可以按【#确定】<br>键。                                                                                                    |
| Load Paper<br>/ 纸张尺寸:<br>纸张类型                         | 放入指示纸盘中纸张的尺寸与<br>所作设置不同。  | 将选定尺寸的纸张装到纸盘<br>中,然后使用控制面板更改纸<br>张尺寸设置。<br>或者,多次按【强制进纸】<br>键,直到面板显示屏上显示出<br>具有所需纸张类型和纸张尺寸<br>的纸盘为止。<br>或按【取消作业】键取消打<br>印作业。<br>将选定类型的纸张装到纸盘<br>中,然后使用控制面板更改纸<br>张尺寸设置。<br>或者,多次按【强制进纸】<br>键,直到面板显示屏上显示出<br>具有所需纸张类型和纸张尺寸<br>的纸盘为止。<br>或按【取消作业】键取消打<br>印作业。 |
| Load Paper<br>纸盘 #                                    | 所示的纸盘中缺纸。<br>#:纸盘编号       | 向所示的纸盘中装入纸张。                                                                                                    |
| Menu Protected<br>Cannot Change                       | 菜单受到保护。                   | 不能为所选的菜单更改设置。                                                                                                    |
| No Files<br>Exist                                     | 没有可用的样张打印作业或锁<br>定打印作业文件。 | 可在错误日志中查看这些错误<br>文件。                                                                                                    |
| Remove Misfeed<br>B: Fusing Unit                      | 定影单元中有卡纸。                 | 取出卡住的纸张。<br>有关的详细信息,请参见第67<br>页"当显示"Remove Misfeed<br>B: Fusing Unit"时"。                                                                                                    |
| Remove Misfeed<br>A: Internal Path                    | 打印机内有卡纸。                  | 取出卡住的纸张。<br>有关的详细信息,请参见第 66<br>页"当显示"Remove Misfeed<br>A: Internal Path"时"。                                                                                                    |
| Remove Misfeed<br>Y: Paper Tray                       | 进纸盘中有卡纸,或者打印机<br>未送纸。     | 取出卡住的纸张。<br>有关的详细信息,请参见第 69<br>页"当显示"Remove Misfeed<br>Y: Paper Tray"时"。                                                                                                    |

| 信息 / 次级信息                                 | 说明                               | 解决方案                                                                              |
|-------------------------------------------|----------------------------------|-----------------------------------------------------------------------------------|
| Remove Paper                              | 标准输出纸盘满了。                        | 从标准输出纸盘中取出纸张。                                                                     |
| Standard Tray                             |                                  |                                                                                   |
| Replace<br>Black PCU                      | 此时应更换黑色 PCU (光电<br>导体单元)。        | 用新的黑色 PCU (光电导体<br>单元)更换现在的黑色 PCU。<br>请参见第 27 页"更换耗材和<br>维护工具箱"。                  |
| Replace<br>Color PCU                      | 此时应更换彩色 PCU (光电<br>导体单元)。        | 用新的彩色 PCU (光电导体<br>单元)更换现在的彩色 PCU。<br>请参见第 27 页"更换耗材和<br>维护工具箱"。                  |
| Replace<br>Fusing Unit                    | 此时应更换定影单元。                       | 更换成新的定影单元。<br>请参见第 27页"更换耗材和<br>维护工具箱"。                                           |
| Replace Fusing<br>Unit soon               | 很快就需要更换定影单元了。                    | 准备新的定影单元。                                                                         |
| Replace Transfer<br>Belt soon             | 很快就需要更换传送带了。                     | 准备新的传送带。                                                                          |
| Replace<br>Waste Toner                    | 需要更换碳粉回收瓶。                       | 用新的碳粉回收瓶更换现在的<br>碳粉回收瓶。<br>请参见第 27页"更换耗材和<br>维护工具箱"。                              |
| Reset PCU<br>Correctly                    | 黑色或彩色 PCU 安装不正确<br>或未安装。         | 正确安装黑色或彩色 PCU。<br>请参见第 27 页"更换耗材和<br>维护工具箱"。                                      |
| Reset Fusing<br>Unit Correctly            | 定影单元安装不正确或未安<br>装。               | 正确安装定影单元。<br>请参见第 27 页"更换耗材和<br>维护工具箱"。                                           |
| Reset Paper<br>Bypass Tray                | 手送台中有纸张。                         | 从手送台中取出纸张,然后重<br>新放置纸张。                                                           |
| Reset Toner<br>/Yellow/Magenta/Cyan/Black | 所示的碳粉盒安装不正确。                     | 正确安装所示的碳粉盒。<br>请参见第 27页"更换耗材和<br>维护工具箱"。                                          |
| Reset Tray #<br>Correctly                 | 所示的纸盘安装不正确,或者<br>没有安装。<br>#:纸盘编号 | 正确安装纸盘。<br>或者,多次按【强制进纸】<br>键,直到显示面板上显示出具<br>有所需纸张设置的纸盘为止。<br>或按【取消作业】键取消打印<br>作业。 |

| 信息 / 次级信息                         | 说明                 | 解决方案                                                                  |
|-----------------------------------|--------------------|-----------------------------------------------------------------------|
| Reset<br>Duplex Unit              | 双面单元安装不正确或未安<br>装。 | 卸下双面单元,然后重新安<br>装。如果再次出现该信息,请<br>联系您的销售或服务代表。请<br>参见 <i>选购件安装指南</i> 。 |
| Replace<br>Transfer Belt          | 需要更换传送带。           | 用新的传送带更换现在的传送<br>带。<br>请参见第 27 页"更换耗材和<br>维护工具箱"。                     |
| SC XXX-X<br>Power Off On          | 服务代码或 SC 编号会指出该问题。 | 关闭电源开关,然后再将其打<br>开。如果再次出现该信息,请<br>联系您的销售或服务代表。                        |
| Toner is Almost<br>Empty: Black   | 黑色碳粉快用完。           | 准备一个新的黑色碳粉盒。                                                          |
| Toner is Almost<br>Empty: Cyan    | 青色碳粉快用完。           | 请准备一个新的青色碳粉盒。                                                         |
| Toner is Almost<br>Empty: Magenta | 品红色碳粉快用完。          | 请准备一个新的品红色碳粉<br>盒。                                                    |
| Toner is Almost<br>Empty: Yellow  | 黄色碳粉快用完。           | 请准备一个新的黄色碳粉盒。                                                         |

## ◆ 打印错误信息 (配置页中的"错误日志")

| 信息 / 次级信息                     | 说明                                        | 解决方案                                                                            |
|-------------------------------|-------------------------------------------|---------------------------------------------------------------------------------|
| Collate Cancelled             | 自动分页功能已经被取消。                              | 安装选购的打印机硬盘,或者<br>将内存容量增大至128MB或<br>更多。                                          |
| Driver Setting Error (Memory) | 下载的字体中存在错误。                               | 重置下载字体的参数。                                                                      |
| Duplex Cancelled              | 双面打印被取消。                                  | 确认双面打印支持所用的纸<br>张。或者,增加内存容量。                                                    |
| Exceeded Max. Pages (Collate) | 超过了自动分页功能的最大页<br>数。                       | 安装选购的打印机硬盘,或者<br>将内存容量增大至 128MB 或<br>更多。                                        |
| Exceeded Max. Stored Files    | 在样张打印或锁定打印期间超<br>过了允许的文件数量最大值。            | 删除已存储的文件或者减小它<br>们的文件大小。                                                        |
| Exceeded Max. Stored Pages    | 在样张打印或锁定打印期间超<br>过了允许页数的最大数。              | 减少要打印的页数。                                                                       |
| HDD Full                      | 超过了表单/字体的最大硬盘<br>区域尺寸。                    | 删除没用的表单 / 字体类型。                                                                 |
|                               | 在样张打印或锁定打印期间发<br>生 HDD 溢出错误。              | 删除已存储的文件或者减小它<br>们的文件大小。                                                        |
| HDD Not Installed             | 在没有安装打印机硬盘的情况<br>下尝试了样张打印或锁定打印<br>功能。     | 要使用样张打印或锁定打印功<br>能,应安装选购的打印机硬<br>盘。如果再次出现该信息,请<br>联系您的销售或服务代表。                  |
| I/O Buffer Overflow           | 超过了 I/O 缓冲区的最大尺<br>寸。                     | 增大 I/O 缓冲区。                                                                     |
| Print Overrun                 | 由于图像压缩而导致图像数据<br>丢失。                      | 增加内存容量。                                                                         |
| RPCS Graphic Error            | 图形内存不足,无法打印数<br>据。                        | 在 RPCS 打印机驱动程序打印<br>设置标签的 [更改附件] 选项<br>中,指定正确的内存容量。更<br>详细信息,请参见打印机驱动<br>程序的帮助。 |
|                               |                                           | 要正确打印图像,请增加打印<br>机内存,或者降低图像分辨<br>率。                                             |
| RPCS Memory Overflow          | 在打印作业期间发生内存溢<br>出。打印一页的部分数据后,<br>打印作业被挂起。 | 在 RPCS 打印机驱动程序打印<br>设置标签的 [更改附件] 选项<br>中,指定正确的内存容量。更<br>详细信息,请参见打印机驱动<br>程序的帮助。 |
|                               |                                           | 要正确打印图像,请增加打印<br>机内存,或者降低图像分辨<br>率。                                             |

| 信息 / 次级信息         | 说明                                              | 解决方案                                                                          |
|-------------------|-------------------------------------------------|-------------------------------------------------------------------------------|
| RPCS Syntax Error | 双向传送工作不正常,或者<br>RPCS 打印机驱动程序设定值<br>可能不正确。       | 确认打印机驱动程序的选购件<br>设定值与设备上实际安装的选<br>购件匹配。                                       |
|                   | 可能是内存不足,或者打印机<br>驱动程序中的内存设置与打印<br>机中安装的实际内存不匹配。 | 在 RPCS 打印机驱动程序打印<br>设置标签的[更改附件]选项<br>中,指定正确的内存容量。更<br>详细信息,请参见打印机驱动<br>程序的帮助。 |
|                   |                                                 | 要正确打印图像,请增加打印<br>机内存,或者降低图像分辨<br>率。                                           |
|                   | 当计算机通过并行接口连接打<br>印机时,可能显示此信息。                   | 将计算机的并行接口模式设成<br>ECP之外的其它模式。                                                  |

# 打印机不工作

| 可能的原因                      | 解决方案                                     |
|----------------------------|------------------------------------------|
| 电源是否打开?                    | 确认电缆已牢固地插入电源插座和打印机中。                     |
|                            | 打开电源。                                    |
| <b>联机</b> 指示灯是否亮着?         | 如果此灯未亮,请按【联机】键使其亮起。                      |
| <b>注意</b> 指示灯是否保持红<br>色?   | 如果为红色,请检查面板显示屏上的错误信息,并执行所需操作。            |
| 是否装有纸张?                    | 向纸盘1中或手送台上装入纸张。                          |
|                            | 请参见第20页"装纸"。                             |
| 是否可以打印配置页?                 | 如果无法打印配置页,则表示很可能出现打印机故障。请与销售<br>或服务代表联系。 |
|                            | 请参见 <i>管理员参考</i> 中的"打印配置页"。              |
| 接口电缆是否已牢固地连<br>接到打印机和计算机上? | 牢固地连接接口电缆。如果它有固定装置,也要将其牢牢地上紧。            |
| 使用的接口电缆是否正<br>确?           | 用户应使用的接口电缆类型取决于其所用的计算机。务必使用合<br>适的电缆。    |
|                            | 如果电缆损坏或已磨损,请更换新电缆。                       |
|                            | 请参见 <i>管理员参考</i> 中的"规格"。                 |

| 可能的原因                    | 解决方案                                                                      |
|--------------------------|---------------------------------------------------------------------------|
| 开始打印作业后, <b>数据进</b>      | 如果该指示灯不闪烁或未亮起,表示数据未被传送到打印机。                                               |
| <b>入</b> 指示灯是否闪烁或亮<br>起? | ◆ 如果打印机是用接口电缆连接到计算机<br>确保下列打印机端口设定值正确无误:                                  |
|                          | • 如果是开行端口连接,应该定LP11或LP12端口。                                               |
|                          | • 对于 USB 端口连接, 应设置 USB00 (n) <sup>*1</sup> 端口。                            |
|                          | <ul> <li>对于 IEEE 1394 (SCSI 打印) 端口连接, 应设置端口<br/>1394_00(n) *1。</li> </ul> |
|                          | *1 (n) 是已连接打印机的编号。                                                        |
|                          | Windows 95/98/Me                                                          |
|                          | ① 单击 [开始],指向 [设置],然后单击 [打印机]。                                             |
|                          | ② 单击以选择打印机图标。接着,在[文件]菜单中,单击[<br>属性]。                                      |
|                          | ③ 单击 [ 详细资料 ] 标签。                                                         |
|                          | ④ 选中[ <b>打印到下列端口]</b> 框,确认选择正确的端口。                                        |
|                          | Windows 2000                                                              |
|                          | ① 单击 [开始],指向 [设置],然后单击 [打印机]。                                             |
|                          | ② 单击以选择打印机图标。接着,在[文件]菜单中,单击[<br>属性]。                                      |
|                          | ③ 单击[端口]标签。                                                               |
|                          | ④ 选中[ <b>打印到下列端口]</b> 框,确认选择正确的端口。                                        |
|                          | Windows XP     Windows Server 2003                                        |
|                          | ① 从任务栏上的[开始]进入[打印机和传真]窗口。                                                 |
|                          | ② 单击以选择打印机图标。接着,在[文件]菜单中,单击[<br>属性]。                                      |
|                          | ③ 单击[端口]标签。                                                               |
|                          | ④ 选中[ <b>打印到下列端口]</b> 框,以确认选择了正确的端口。                                      |
|                          | Windows NT 4.0                                                            |
|                          | ① 单击 [开始],指向 [设置],然后单击 [打印机]。                                             |
|                          | ② 单击以选择打印机图标。接着,在[文件]菜单中,单击[<br>属性]。                                      |
|                          | ③ 单击[端口]标签。                                                               |
|                          | ④ 选中[ <b>打印到下列端口</b> ]框,确认选择正确的端口。                                        |
|                          | ◆ 网络连接<br>请联系您的网络管理员。                                                     |

| 可能的原因                                  | 解决方案                                                                                                    |
|----------------------------------------|----------------------------------------------------------------------------------------------------|
| 当使用 1394 Interface Unit<br>Type 4510 时 | <ol> <li>确认 1394 Interface Unit Type 4510 正确连接到打印机。</li> <li> 确认 IEEE1394 接口电缆连接牢固。</li> <li> 重新启动计算机。</li> </ol> |
|                                        | 如果执行上述操作后仍然出现此错误,请转到下面的步骤。<br>④ 拔掉连接到打印机的 IEEE 1394 接口电缆。                                                         |
|                                        | ⑤ 执行 1394 Interface Unit Type 4510 的实用程序工具,它存储在标有 "Printer Drivers and Utilities"的光盘的下面路径中。                       |
|                                        | UTILITY\1394                                                                                                    |
|                                        | <ul><li>● 美于使用 IEEE 1394 的实用程序工具的详细信息,请参见光盘中同一目录下的 README 文件。</li></ul>                                           |

# 其它打印问题

| 状态                          | 可能的原因、说明和解决方案                                                                                            |
|-----------------------------|----------------------------------------------------------------------------------------------------|
| 打印面上出现碳粉污点。                 | 当显示面板上显示"Replace PCU"时,请更换光电导体单元。                                                                        |
|                             | 请参见第 27 页"更换耗材和维护工具箱"。                                                                                   |
|                             | 使用控制面板中的"Maintenance"菜单设置较淡的图像浓度。                                                                        |
|                             | 请参见第45页"清洁和调整打印机"。                                                                                       |
|                             | 确认纸张未卷曲或弯曲。信封很容易卷曲。请在装纸前,将<br>纸张展平。                                                                      |
|                             | 请参见第13页"纸张和其它介质"。                                                                                        |
| 纸张有褶皱。                      | 纸张受潮。请使用保存良好的纸张。                                                                                         |
|                             | 请参见第13页"纸张和其它介质"。                                                                                        |
|                             | 纸张过薄。                                                                                                    |
|                             | 请参见第13页"纸张和其它介质"。                                                                                        |
|                             | 定影单元受损或被破坏。请更换该单元。                                                                                       |
|                             | 请参见第 27 页"更换耗材和维护工具箱"。                                                                                   |
| 打印输出的颜色与指定颜色不<br>同。         | 如果缺少某一特定颜色,请关闭电源开关,然后再打开。如<br>果这样未能解决问题,请联系您的销售或服务代表。                                                    |
| 在通过打印机驱动程序进行调整<br>时,颜色变化极大。 | 在打印机驱动程序的对话框中,请勿将[ <b>打印质量</b> ]标签下<br>的颜色平衡指定为极限值。                                                      |
|                             | 请参见打印机驱动程序的帮助。                                                                                           |
| 照片图像较粗糙。                    | 某些应用程序降低了打印分辨率。                                                                                          |
| 黑色段不自然。                     | 在打印机驱动程序的对话框中,为[灰度再现]选择 "CMY+K"。                                                                         |
|                             | 请参见打印机驱动程序的帮助。                                                                                           |
| 彩色文档以黑白色打印。                 | 未将打印机驱动程序设置为允许彩色打印。                                                                                      |
|                             | 请参见打印机驱动程序的帮助。                                                                                           |
|                             | 某些应用程序用黑白色打印彩色文件。                                                                                        |
| 不打印精细的点阵图形。                 | 在打印机驱动程序的对话框中更改[抖动]设置。                                                                                   |
|                             | 请参见打印机驱动程序的帮助。                                                                                           |
| 图像被截断,或者打印的页数过<br>多。        | 如果所用的纸张比在应用程序中选择的纸张尺寸小,请使用<br>与应用程序中的选定纸张大小相同的纸张。如果无法装入正<br>确尺寸的纸张,请使用缩小功能将图像缩小,然后再打印。<br>请参见打印机驱动程序的帮助。 |

| 状态                   | 可能的原因、说明和解决方案                                                                                     |
|----------------------|---------------------------------------------------------------------------------------------------|
| 完成打印作业需要花费的时间过<br>长。 | 打印机在处理照片及其它数据密集型页面时所花的时间会比较长,因此在打印此类数据时只需等待即可。                                                    |
|                      | 通过打印机驱动程序更改设置可能有助于加快打印速度。                                                                         |
|                      | 请参见打印机驱动程序的帮助。                                                                                    |
|                      | 数据太大或太复杂,要花时间进行处理。如果 <b>数据进入</b> 指示<br>灯在闪烁,则表明正在处理数据。等待其恢复。                                      |
|                      | 如果"Warming Up"出现在显示面板中,则表明打印机正在预热。请稍候。                                                            |
| 恢复打印所需的时间过长。         | 数据太大或太复杂,要花时间进行处理。如果 <b>数据进入</b> 指示<br>灯在闪烁,则表明正在处理数据。等待其恢复。                                      |
|                      | 打印机在此之前已处于节能模式中。为从节能模式恢复,打印机必须进行预热,且此过程将花费一定时间,一直持续到<br>打印开始为止。若要取消节能模式,请在系统设置菜单中选择"关闭"作为"节能"设定值。 |
| 一次送入多张纸。             | 在纸盘中放入的纸张数超过限制范围。请确认纸张叠放高度<br>不高于纸盘内的限制标记。<br>请参见第13页"纸张和其它介质"。                                   |
|                      | 纸张带静电。请使用保存良好的纸张。在装纸时,将纸张彼<br>此分开。<br>请参见第13页"纸张和其它介质"。                                           |
|                      |                                                                                                   |
|                      | 请参见第13页"纸张和其它介质"。                                                                                 |
| 纸张未从选定纸盘中送入。         | 当使用手送台时,确认纸盘中的纸张尺寸和送纸方向与控制<br>面板中的设置相同。<br>请参见第22页"将纸张装入手送台"。                                     |
|                      | 使用 Windows 操作系统时,打印机驱动程序设置将覆盖使用<br>控制面板所作的设置。请利用打印机驱动程序设置所需进纸<br>盘。<br>请参见打印机驱动程序的帮助。             |

| 状态                                                | 可能的原因、说明和解决方案                                                                 |
|---------------------------------------------------|-------------------------------------------------------------------------------|
| 经常出现卡纸。                                           | 纸盘中的纸张导板没有锁定。锁定纸张导板。<br>请参见第 20页"装纸"。                                         |
|                                                   | 手送台中装入的纸张尺寸和送纸方向与控制面板中的设置不<br>一样。更改设置,或者装入与设置一样的纸张。                           |
|                                                   | 请参见第 22 页"将纸张装入手送台"。                                                          |
|                                                   | 纸盘中的末端导板没有正确放置。正确放置末端导板。<br>请参见第 20页"装纸"。                                     |
|                                                   | 在纸盘中放入的纸张数超过限制范围。请确认纸张叠放高度<br>不高于纸盘内的限制标记。<br>请参见第 20页"装纸"。                   |
|                                                   | 纸张受潮。请使用保存良好的纸张。<br>请参见第13页"纸张和其它介质"。                                         |
|                                                   | 纸张过厚或过薄。<br>请参见第13页"纸张和其它介质"。                                                 |
|                                                   | 纸张弯曲或者有褶皱。请使用无弯曲或褶皱的纸张。<br>请参见第 13页"纸张和其它介质"。                                 |
|                                                   | 纸张已经被打印过。<br>请参见第13页"纸张和其它介质"。                                                |
|                                                   | 定影单元受损或被破坏。更换它们。<br>请参见第 27 页"更换耗材和维护工具箱"。                                    |
| 在以青色、品红色、黄色的合成<br>色构建实心区域、线条或文本<br>时、这些对象是得非常意或方来 | 在打印机驱动程序的对话框中,为[ <b>灰度再现]</b> 选择"K(黑色)"。                                      |
| 时,这些对家业付非市元或有几<br>泽。                              | 请参见打印机驱动程序的帮助。                                                                |
| 实线被打印成破断线。                                        | 在打印机驱动程序的对话框中更改[抖动]设置。                                                        |
|                                                   | 请参见打印机驱动程序的帮助。                                                                |
| 打印输出的颜色与计算机显示屏<br>上的颜色不同。                         | 用色粉生成的颜色与其生产系统中显示屏上所显示的颜色不同。                                                  |
|                                                   | · 相参阅 <i>各广参与</i> 中的 阳水 。                                                     |
|                                                   | 347本地干11日初12430柱广内站栏中[ <b>51时原里</b> ] 林金下的[ <b>7</b> ]<br>省碳粉],则色阶的显示可能会有所不同。 |
|                                                   | 请参见打印机驱动程序的帮助。                                                                |
| 图像打印方向不正确。                                        | 您选择的送纸方向与在打印机驱动程序的选购件设置中选择<br>的送纸方向可能不一样。指定正确的设定值。                            |
| 取出卡住的纸张后,显示面板中<br>仍然显示错误信息。                       | 打开打印机前盖,然后再盖上。                                                                |

| 状态                      | 可能的原因、说明和解决方案                                                                                 |
|-------------------------|-----------------------------------------------------------------------------------------------|
| 打印图像不清晰。                | 如果温度剧烈变化,打印机内部可能形成凝露,这会降低打<br>印质量。当将打印机从寒冷房间移动到温暖房间时,如果发<br>生这种情况,先使打印机适应新环境的温度,然后再使用打<br>印机。 |
| 纸张的打印面灰白模糊。             | 请调整图像浓度。<br>若要调整图像浓度,按【菜单】,然后选择"Maintenance"<br>菜单中的图像浓度。<br>请参见第 47 页"调整图像浓度"。               |
|                         | 如果纸张卷曲,请压平。<br>卷曲或折叠的纸张可能导致打印件灰白模糊。信封经常会卷<br>曲,因此打印之前务必将其压平。                                  |
| 打印的图像与计算机显示屏上的<br>图像不同。 | 使用某些功能 (如放大和缩小功能)时,图像的布局可能与<br>计算机显示屏中显示的布局有所不同。                                              |
|                         | 在打印过程中,您可能选择用打印机字体替换 True Type 字体。                                                            |
|                         | 要打印与计算机上图像相似的图像,请进行相应设置以便以<br>图像方式打印输出 True Type 字体。                                          |
|                         | 请参见打印机驱动程序的帮助。                                                                                |

✐注

□ 如果无法解决问题,请联系您的销售或服务代表。

## 取出卡纸

发生卡纸时,面板显示屏上将显示错 误信息。从指示位置取出卡纸。

## **聯**重要信息

- □ 卡纸被取出后,上面可能会有碳粉 粉末。注意不要将其沾到手上或衣 服上。
- □ 卡纸被取出后,在打印的纸张上可 能会有碳粉粉末。进行数次打印, 直到污迹不再出现为止。
- 强行取出卡纸,可能导致纸张破裂 并将纸张碎片留在打印机中。这可 能导致卡纸或损坏打印机。

## 当显示 "Remove Misfeed A: Internal Path"时

<u>⚠ 注意</u>:

- · 设备内部温度很高。请勿接触带 有"▲"标签(指表面高温) 的部件。触摸带有"▲"标签 (指表面高温)的部件,可能导 致烫伤。
- 1 按前盖释放按钮,打开前盖。

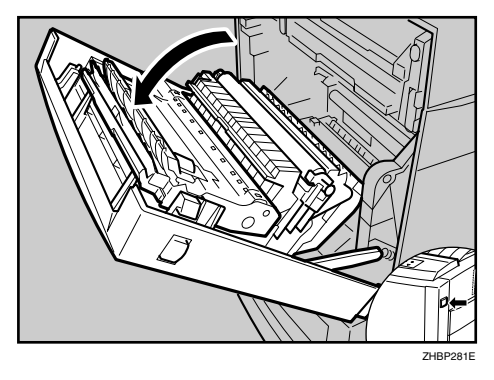

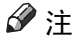

关闭手送台(如果已拉出)。如
 果手送台已拉出,则前盖不会打
 开。

2 如果看到卡住的纸张,慢慢将其拉出。

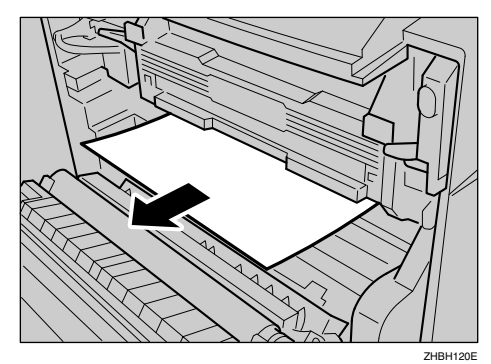

如果无法轻松地取出纸张,则不要 用力拉,而是转到下一步。

送 按箭头方向拉 "A" 部位,然后打 开盖子。

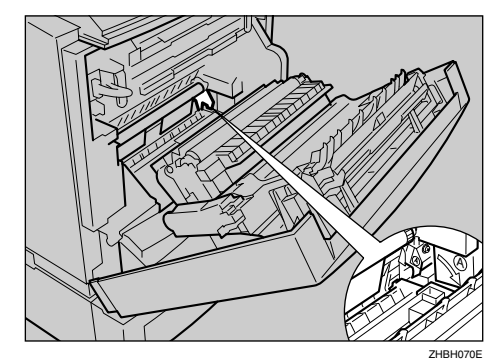

4 取出卡住的纸张。

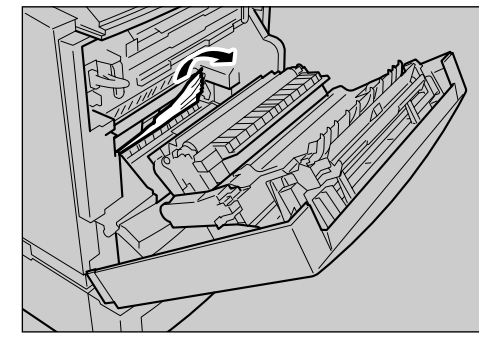

ZHBH080E

## 5 关闭盖子。

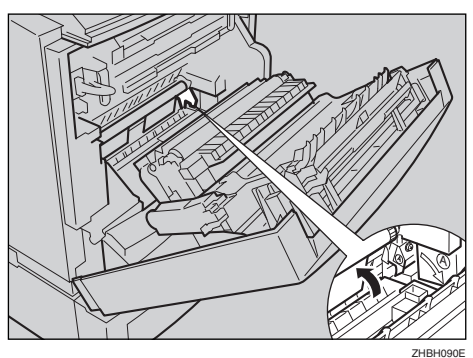

6 慢慢关闭前盖。

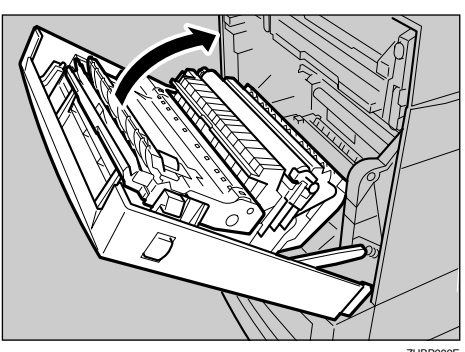

ZHBP282E

## 当显示 "Remove Misfeed B: Fusing Unit"时

## ⚠ 注意:

设备内部温度很高。请勿接触带 • 有"盒"标签(指表面高温) 的部件。触摸带有"▲"标签 (指表面高温)的部件,可能导 致烫伤。

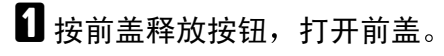

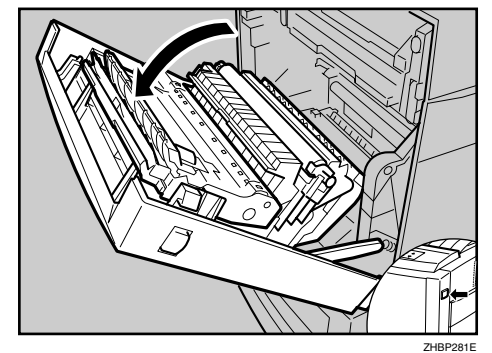

## ∅注

□ 关闭手送台 (如果已拉出)。如 果手送台已拉出,则前盖不会打 开。

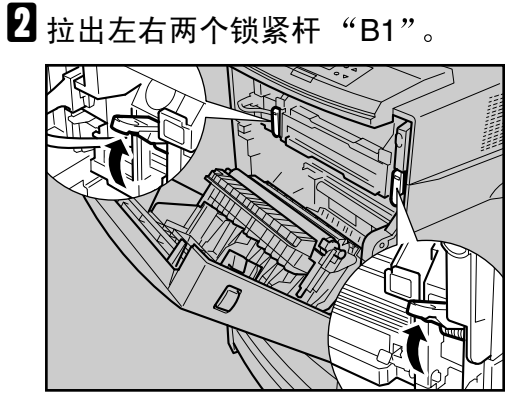

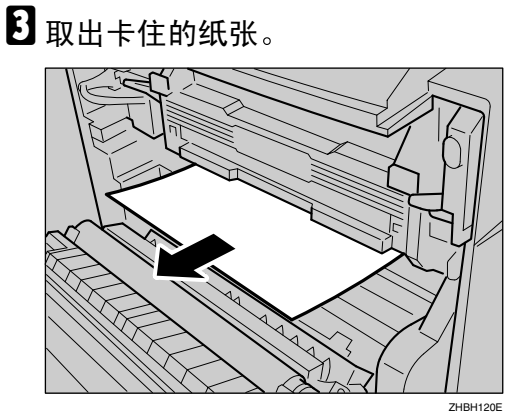

如果无法轻松地取出纸张,则不要 用力拉,而是转到下一步。

4朝前拉"B2"部位,然后打开导板。

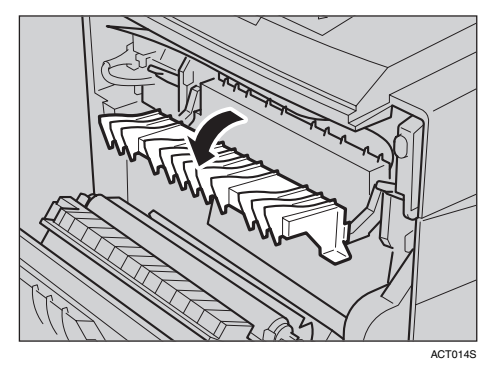

**5** 取出卡住的纸张。

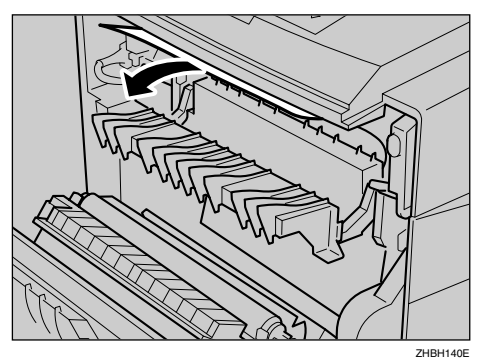

6 恢复导板。

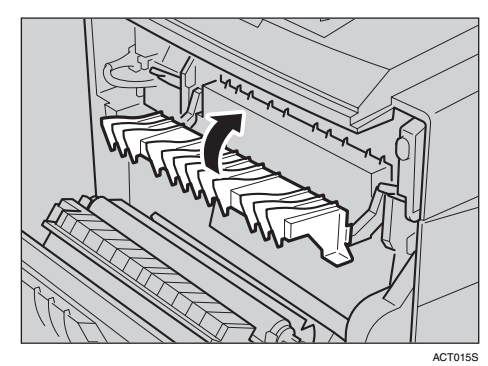

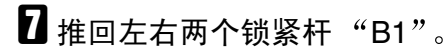

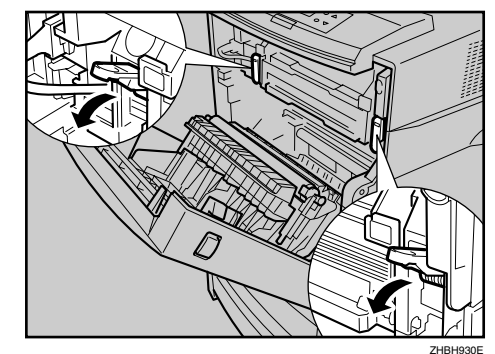

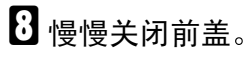

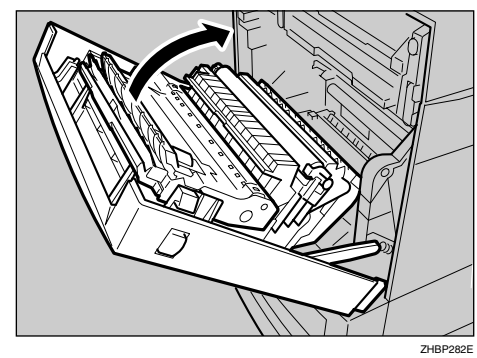
# 当显示 "Remove Misfeed Y: Paper Tray"时

1 拉出纸盘。

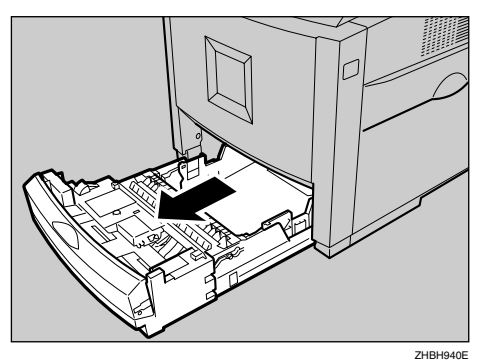

## **攀**重要信息

在拉出时,注意不要用力过猛。
 否则,纸盘可能会跌落并导致人员受伤。

2 取出卡住的纸张。

♦ 纸盘1

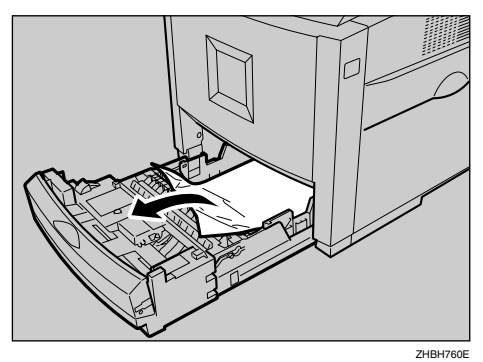

◆ 纸盘 2/3

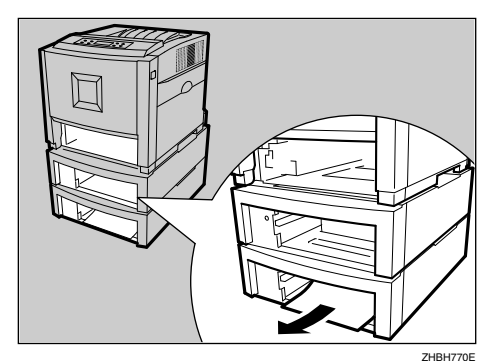

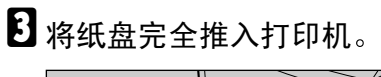

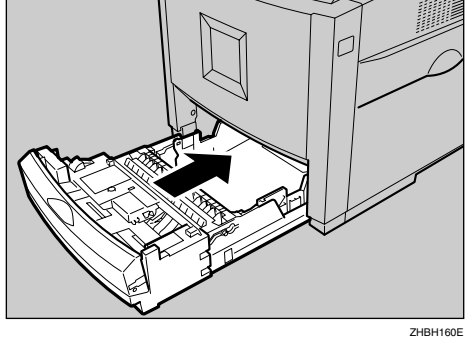

## **聯**重要信息

- □ 请务必将纸盘完全插入。否则, 将出现卡纸。
- 按前盖释放按钮,打开前盖,然后 重新关闭以重置卡纸状态。

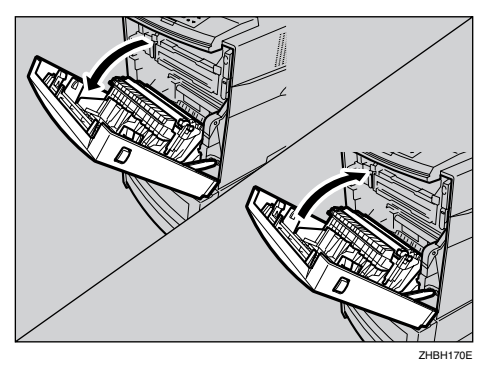

🖉 注

□ 对纸盘和选购的送纸单元都可以 应用此过程。

# 当出现"Remove Misfeed Z: Duplex Unit"时

## <u>⚠ 注意</u>:

 设备内部温度很高。请勿接触带 有"▲"标签(指表面高温) 的部件。触摸带有"▲"标签 (指表面高温)的部件,可能导 致烫伤。

1 按前盖释放按钮,打开前盖。

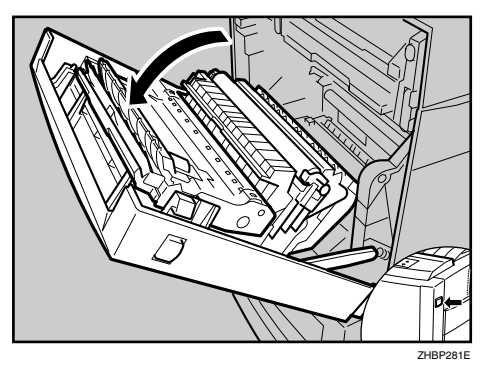

## 🖉 注

- □ 关闭手送台(如果已拉出)。如 果手送台已拉出,则前盖不会打 开。
- 2 拉双面单元①的锁紧杆"PULL",
   然后拉起双面单元,直至停住为止
   ②。

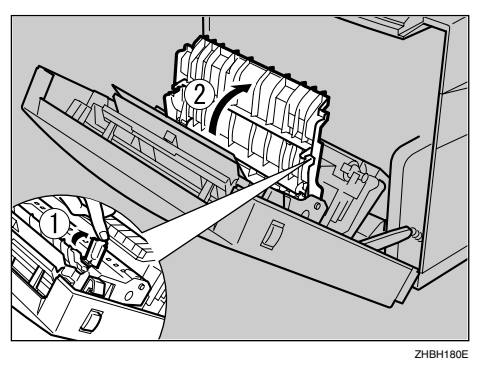

**3** 取出卡住的纸张。

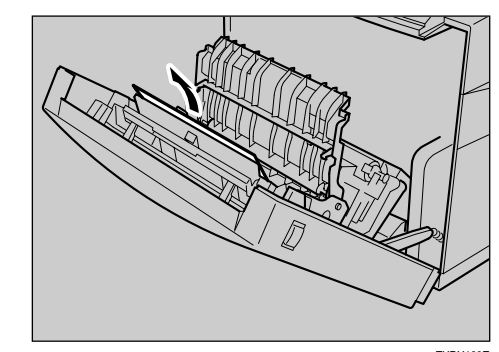

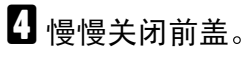

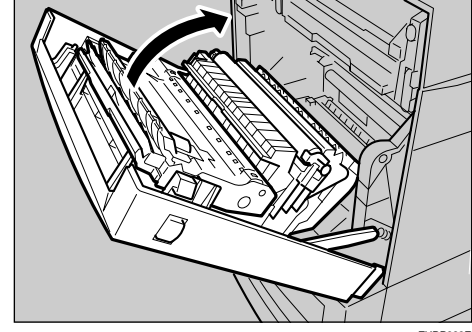

ZHBP282E

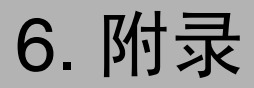

# 耗材

#### ⚠ 注意:

我们的产品设计符合质量和功能的最高标准。当购买耗材时,我们推荐仅 • 使用授权经销商指定的耗材。

#### ◆ 碳粉盒

| 碳粉盒 | 每个碳粉盒的平均打印页数 *1 |
|-----|-----------------|
| 青色  | 5,500 页         |
| 品红色 | 5,500 页         |
| 黄色  | 5,500 页         |
| 黑色  | 5,500 页         |

\*1 A4/ 信纸 5% 测试图, 3页 / 作业

∅注

□ 实际的可打印页数将视图像容量和密度、一次要打印的页数、所用的纸张类 型和纸张尺寸以及环境条件 (如温度和湿度)的不同而有所变化。因此, 可能需要在上面所示页数之前更换碳粉盒。

#### ◆ 其它耗材

3 注

□ 耗材的使用寿命长短取决于各种条件。因此,可能需要提前更换耗材。

| 名称                          | 平均打印页数 *1 |
|-----------------------------|-----------|
| Waste Toner Bottle Type 155 | 11,000 *2 |

\*1 实际的可打印页数将视图像容量和密度、一次要打印的页数、所用的纸张类型和纸 张尺寸以及环境条件(如温度和湿度)的不同而有所变化。 <sup>\*2</sup>: 当在 A4/ 信纸 □ 上连续打印 5% 的彩色图表时

| 名称                   | 平均打印页数 *1 |
|----------------------|-----------|
| Fusing Unit Type 155 | 75,000    |

\*1 实际的可打印页数将视图像容量和密度、一次要打印的页数、所用的纸张类型和纸 张尺寸以及环境条件(如温度和湿度)的不同而有所变化。打印质量和走纸性能 在后期可能会变差。

| 名称                               | 平均打印页数 *1 |
|----------------------------------|-----------|
| Photo Conductor Unit Type 125 黑色 | 13,000    |
| Photo Conductor Unit Type 125 彩色 | 13,000    |

\*1 A4/ 信纸 5% 测试图、3页/作业:实际的可打印页数将视图像容量和密度、一次要打印的页数、所用的纸张类型和纸张尺寸以及环境条件(如温度和湿度)的不同而有所变化。打印质量下降的情况,可能会发生在预期更换的时间之前。

| 名称                                  | 平均打印页数 *1 |
|-------------------------------------|-----------|
| Intermediate Transfer Unit Type 125 | 83,000    |

\*1 3页/作业:实际的可打印页数将视图像容量和密度、一次要打印的页数、所用的 纸张类型和纸张尺寸以及环境条件(如温度和湿度)的不同而有所变化。打印质 量下降的情况,可能会发生在预期更换的时间之前。

# 搬动和运输打印机

<u>⚠ 注意</u>:

- *在搬运本机时,每个人都应该握住位于对应一侧的把手,然后将机器慢慢 抬起。如果抬机器时不加小心或将其掉落,可能导致人员受伤。*
- 移动打印机时,切记要将电源线从墙上的电源插座中拔掉,以免引起火灾 或电击。
- 在将插头从插座中拔出时,请抓紧插头(而非电源线)以免损坏电源线并 导致火灾或电击。
- 在使用后搬运打印机时,请勿取出碳粉、光导体单元及碳粉回收瓶,以防 碳粉溅入机器内。

运输打印机时,请用原来的包装材料重新装箱。

## 🖉 注

□ 打印机约重 36 千克 (79.4 磅)。

## **聯**重要信息

- □ 运输之前必须拔下打印机上的所有电缆。
- □ 本打印机是精密设备。运输过程中应注意避免损坏打印机。
- □ 如果装有可选的送纸单元,请将其从打印机上卸下,然后分别搬运它们。

6

# 移动打印机

#### <u>⚠ 注意</u>:

- 抬起机器时,请使用两侧的内嵌把手。否则,打印机一旦掉落,可能会摔 坏或造成人员受伤。
- *在搬运本机前,请从墙壁电源插座上拔掉电源线。如果拔下电源线时用力 过猛,可能会将其损坏。损坏的插头或电源线可能引起电击或火灾危险。*

#### 短距离搬运打印机

# 1 务必检查以下几点:

- 电源开关已关闭。
- 从墙壁电源插座上拔掉电源线。
- 打印机上的接口电缆已拔掉。

# 2 如果装有外部选购件,请将其卸下。

请参见选购件安装指南,并按照相反的步骤将选购件卸下。

E 由两人使用打印机两侧的内嵌把手将打印机抬起,然后将打印机水平移动到您 所希望的安装位置。

# 4 如果您卸下了步骤 2 中的选购件,请重新安装它们。

∅ 注

6

□ 有关安装选购件的详细信息,请参见选购件安装指南。

#### **聯**重要信息

- □ 务必水平移动打印机。为防止碳粉洒出,请慢慢移动打印机。
- □ 如果装有可选的送纸单元,请将其从打印机上卸下,然后分别搬运它们。

# 索引

## В

本打印机不支持的纸张, 18 标准纸盘, 8 标准纸盘拉杆, 9 并行端口, 9

#### С

菜单键,11 存放纸张,16 错误,51

#### D

打印机不工作,59 打印机指南 *内部*,10 *外部后视图*,9 *外部正视图*,8 打印区域,19 电源瑞口,9 电源开关,9 电源开关,9 电源指示灯,11 调节纸盘对位,49 调整图像浓度,47 调整颜色配准,46 定影单元(Fusing Unit),10,36

## F

附录,71

### G

更换耗材和维护工具箱,27
故障排除,51
光导体单元(Photo Conductor Unit),10,31
光面纸,17

#### Н

耗材,71 厚纸,17

#### I

Intermediate Transfer Unit, 40

## J

警告,1

## Κ

控制面板, 8,11 控制面板上的错误及状态信息, 51 控制器板, 9

#### L

联机键, 11,59 联机指示灯, 59

#### Ν

能源之星,5

#### 0

OHP 投影片, 17

#### Ρ

普通纸, 16

## Q

其它打印问题, 62 前盖, 8 强制进纸键, 11 清洁和调整打印机, 45 取出卡纸, 66 *Duplex Unit*, 70 取出卡住的纸张 *Fusing Unit*, 67 *Internal Path*, 66 *Paper Tray*, 69 取消作业键, 11 # 确定键, 11

### R

认识打印机 *控制面板*,11 S

手送台,8 数据进入指示灯,11,60 输入纸张尺寸,14 双面单元,10 送纸单元连接器,9

## Т

碳粉盒, 10, 27, 71 碳粉回收瓶 (Waste Toner Bottle), 10, 29 通风孔, 8, 9 退出键, 11

#### U

USB 端口, 9

### Х

显示面板,11 信封,18 信息,51

#### Y

要设置的纸张重量和纸张数量, 16 移动打印机, 74 右盖, 9

## Ζ

纸盘 1, 8
纸盘 1, 8
纸张尺寸, 13
纸张建议, 16
注意, 1
注意指示灯, 11,59
传送带, 10
转印辊, 10
转印辊, 10
装入纸张 *手送台*, 22 *选购的送纸单元*, 20
纸盘 1, 20
装纸, 16 *纸张尺寸*, 21 *纸张尺寸*, 21 *纸张类型*, 21
左上盖, 8

# MEMO

## MEMO

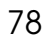

#### 商标

Microsoft、Windows 和 Windows NT 是 Microsoft Corporation 在美国和/或其它国家的注册商标。 IPS-PRINT Printer Language Emulation 版权所有 © 1999-2000,Oak Technology, Inc.,保留所有权利。 本手册涉及的其它产品名称只用作识别目的,可能分别是其各自公司的商标。我们否认对这些标记负有 任何或所有权利。

Windows 操作系统的正确名称如下所示:

- Microsoft<sup>®</sup> Windows<sup>®</sup> 95 操作系统
- Microsoft<sup>®</sup> Windows<sup>®</sup> 98 操作系统
- Microsoft<sup>®</sup> Windows<sup>®</sup> Millennium Edition (Windows Me)
- Windows<sup>®</sup> 2000 的产品名称如下: Microsoft<sup>®</sup> Windows<sup>®</sup> 2000 Advanced Server Microsoft<sup>®</sup> Windows<sup>®</sup> 2000 Server Microsoft<sup>®</sup> Windows<sup>®</sup> 2000 Professional
- Windows<sup>®</sup> XP 的产品名称如下: Microsoft<sup>®</sup> Windows<sup>®</sup> XP Professional Microsoft<sup>®</sup> Windows<sup>®</sup> XP Home Edition
- Windows Server<sup>™</sup> 2003 的产品名称如下: Microsoft<sup>®</sup> Windows Server<sup>™</sup> 2003 Standard Edition Microsoft<sup>®</sup> Windows Server<sup>™</sup> 2003 Enterprise Edition Microsoft<sup>®</sup> Windows Server<sup>™</sup> 2003 Web Edition
- Windows NT<sup>®</sup> 4.0 的产品名称如下: Microsoft<sup>®</sup> Windows NT<sup>®</sup> Server 4.0 Microsoft<sup>®</sup> Windows NT<sup>®</sup> Workstation 4.0

#### 注**:**

本手册中的部分插图可能与实际的机器稍有差异。 某些选购件在一些国家可能无法购得。详细情况,请与当地经销商联系。

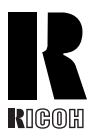

**RICOH COMPANY, LTD.** 15-5, Minami Aoyama 1-chome, Minato-ku, Tokyo 107-8544, Japan 电话: +81-3-3479-3111

# Overseas Affiliates

#### U.S.A.

RICOH CORPORATION 5 Dedrick Place West Caldwell, New Jersey 07006 电话: +1-973-882-2000

#### The Netherlands

RICOH EUROPE B.V. Groenelaan 3, 1186 AA, Amstelveen 电话: +31-(0)20-5474111

#### United Kingdom

RICOH UK LTD. Ricoh House, 1 Plane Tree Crescent, Feltham, Middlesex, TW13 7HG 电话: +44-(0)20-8261-4000

#### Germany

RICOH DEUTSCHLAND GmbH Mergenthalerallee 38-40, 65760 Eschborn 电话: +49-(0)6196-9060

#### France

RICOH FRANCE S.A. 383, Avenue du Général de Gaulle BP 307-92143 Clamart Cedex 电话: +33-(0)-821-01-74-26

#### Spain

RÌCOH ESPAÑA S.A. Avda.Litoral Mar, 12-14, Blue Building, Marina Village, 08005 Barcelona 电话: +34-(0)93-295-7600

#### Italy

RICOH ITALIA SpA Via della Metallurgia 12, 37139 Verona 电话: +39-045-8181500

#### China

RICOH CHINA CO.,LTD. 上海市卢湾区 淮海中路 222 号 力宝广场 29 楼 邮政编码: 200021 电话: +86-21-5396-688

#### Singapore

RICOH ASIA PACIFIC PTE.LTD. 260 Orchard Road, #15-01/02 The Heeren, Singapore 238855 电话: +65-6830-5888

型号: G120-27/G121-27/G123-27

CH (CH) G120-8986